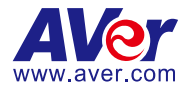

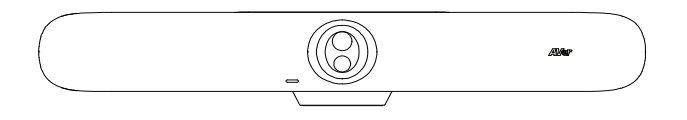

# VB370A 4K Dual Lens Video Bar

Quick Start Guide | 快速安裝指南 快速安装指南 | クイック・ガイド Guide Rapide | Guía Rápida 빠른 시작 가이드

### Federal Communication Commission Interference Statement

NOTE: This equipment has been tested and found to comply with the limits for a Class A digital device, pursuant to part 15 of the FCC Rules. These limits are designed to provide reasonable protection against harmful interference when the equipment is operated in a commercial environment. This equipment generates, uses, and can radiate radiofrequency energy and, if not installed and used in accordance with the instruction manual, may cause harmful interference to radio communications. Operation of this equipment in a residential area is likely to cause harmful interference in which case the user will be required to correct the interference at his own expense.

FCC Caution: Any changes or modifications not expressly approved by the party responsible for compliance could void the user's authority to operate this equipment.

This device complies with part 15 of the FCC Rules.

The Operation is subject to the following two conditions:

(1) This device may not cause harmful interference, and

(2) this device must accept any interference received, including interference that may cause undesired operation.

This Class A digital apparatus complies with Canadian ICES-003. Cet appareil numérique de la classe A est conforme à la norme NMB-003 du Canada.

### Warning

This is a class A product. In a domestic environment this product may cause radio interference in which case the user may be required to take adequate measures.

### Caution

Risk of explosion if battery is replaced by an incorrect Type. Dispose of used batteries according to the Instructions.

### **PSTI Statement of Compliance**

Please refer to the following website: https://www.aver.com/product-security-advisory

### VCCI-A

この装置はクラス A 機器です。この装置を住宅環境で使用すると電波妨害を引き起こすことがあります。この場合には使用者が適切な対策を講ずるよう要求されることがあります。

### (注) 本製品同梱の電源ケーブルは本製品同梱の電源アダプタでのみ使用してください。本製品同梱の電源 ケーブルは他の電気機器では使用できません。

| 사 용 자 안 내 문                                          |  |  |  |  |
|------------------------------------------------------|--|--|--|--|
| 이 기기는 업무용 환경에서 사용할 목적으로 적합성평가를 받은 기기로서 가정용 환경에서 사용하는 |  |  |  |  |
| 경우 전자파간섭의 우려가 있습니다.                                  |  |  |  |  |
| ※ 사용자 안내문은 "업무용 방송통신기자재"에만 적용됩니다.                    |  |  |  |  |

| 기종별           | 사용자안내문                    |
|---------------|---------------------------|
|               | 이 기기는 업무용(A급) 전자파적합기기로서 판 |
| A급 기기         | 매자 또는 사용자는 이 점을 주의하시기 바라  |
| (업무용 방송통신기자재) | 며, 가정외의 지역에서 사용하는 것을      |
|               | 목적으로합니다.                  |

### 遙控器電池安全資訊

- 請將電池存放在涼爽與乾燥的位置。
- 不要將電量用盡的電池棄置在家庭廢棄物中。請將電池棄置在特定回收處,或送回原購買的商店。
- 如果長時間不使用電池,請將其取出。電池漏液與腐蟲可能會損壞遙控器,請以安全方式棄置電池。
- 不可混用新舊電池。
- 不可混用不同類型的電池:鹼性、標準(碳鋅)或可充電(鎳鎘)電池。
- 不可將電池棄置於火源中·
- 請勿嘗試讓電池端子短路。

### COPYRIGHT

© 2024 AVer Information Inc. All rights reserved. | November 13, 2024 The information contained in this documentation is subject to change without notice.

### Contact Information Headquarters

### USA Branch Office

AVer Information Inc. 8F, No.157, Da-An Rd., Tucheng Dist., New Taipei City 23673, Taiwan Tel: +886 (2) 2269 8535

### AVer Information Inc.,

Americas 44061 Nobel Drive, Fremont, CA 94538, USA Tel: +1 (408) 263 3828 Toll-free: +1 (877) 528 7824

### **Europe Branch Office**

AVer Information Europe B.V. Westblaak 134, 3012 KM, Rotterdam, The Netherlands Tel: +31 (0) 10 7600 550

### Japan Branch Office

アバー・インフォメーション株式会 社 〒160-0023 日本東京都新宿区 西新宿 3-2-26 立花新宿ビル 7 階 Tel: +81 (0) 3 5989 0290 お客様サポートセンター(固定電 話のみ): +81 (0) 120 008 382

### Vietnam Branch Office

Công ty TNHH AVer Information (Việt Nam) Tầng 5, 596 Nguyễn Đình Chiểu, P.3, Quận 3, Thành phố Hồ Chí Minh 700000, Việt Nam Tel: +84 (0) 28 22 539 211 Hỗ trợ kỹ thuật: +84 (0) 90 70 080 77

### Korea Office

한국 에버 인포메이션 (주) 서울시 종로구 새문안로 92 (신문로 1 가, 광화문오피시아빌딩) 1831, 1832 호 Tel: +82 (0) 2 722 8535

| English  | 1  |
|----------|----|
| 繁體中文     | 10 |
| 简体中文     | 19 |
| 日本語      | 28 |
| Français | 37 |
| Español  | 47 |
| 한국어      | 57 |

# **Package Contents**

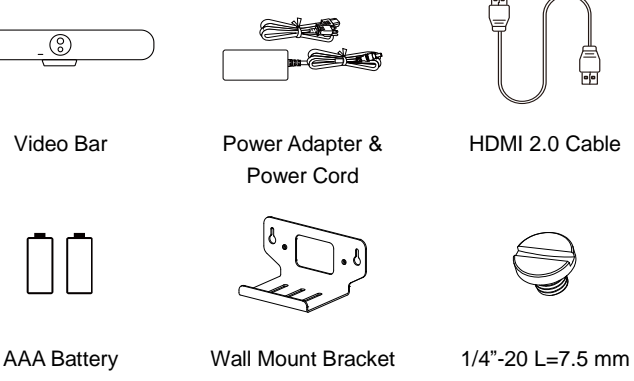

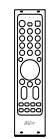

**Remote Control** 

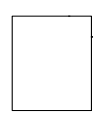

**Drill Template** 

(x2, US only)

Screw (x2)

**Optional Accessories** 

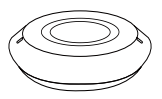

Expansion Speakerphone 10 m / 20 m w/ Cable

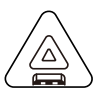

Expansion Microphone 10 m / 20 m w/ Cable

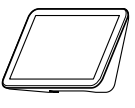

CP10 G2 Collaboration Controller

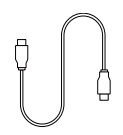

USB 3.0 Type-C to C Cable (2 m)

\_....)

TV VESA Mount

\* For details on optional accessories, consult your local dealer.

# Parts Info

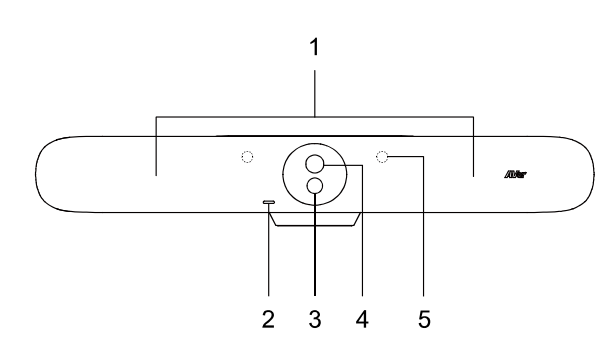

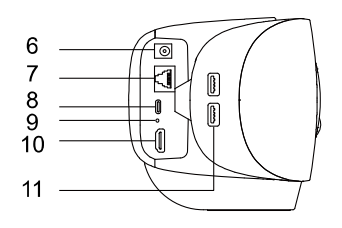

- 1. Beamforming Microphones
- 2. LED Indicator
- 3. Wide-Angle Lens
- 4. Optical Zoom Lens
- 5. IR Sensors
- 6. DC Power Jack
- 7. Ethernet Port
- 8. N/A
- Reset Hole
   Insert a paper clip and hold for
   3 seconds to reboot.
- 10. HDMI In Port
- 11. USB 3.0 Type-A Port (x2)

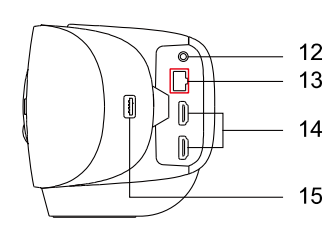

- 12. Phone In Port
- 13. Audio Expansion Port (red)
- 14. HDMI Out Port (x2)
- 15. N/A

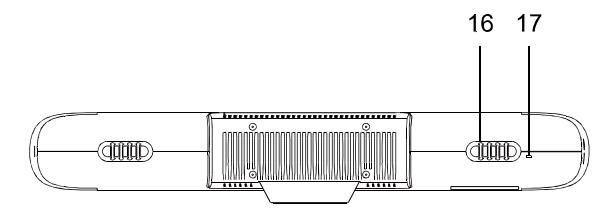

- 16. Cable Retention
- 17. Kensington Lock

# **LED Indicator**

| Color        | Status           |
|--------------|------------------|
| Solid red    | Start-up         |
| Solid white  | Standby          |
| Solid blue   | Streaming        |
| Solid red    | Microphone muted |
| Solid orange | Sleep Mode       |

# **Remote Control**

|   |   | DEVICE SELECT            |   |    |
|---|---|--------------------------|---|----|
| 1 |   |                          | _ | 10 |
| 2 |   |                          |   |    |
|   |   |                          |   |    |
| 3 | — | (4) $(5)$ $(6)$          |   |    |
|   |   | (7) $(8)$ $(9)$          |   |    |
| 4 |   |                          |   | 11 |
| 4 |   |                          |   |    |
| 5 |   | AI MODE                  | _ | 12 |
|   |   |                          |   |    |
| 6 | — | └┼┤╡(((↓)) ▸)            |   |    |
|   |   |                          |   | 13 |
| 7 |   |                          |   | 14 |
|   |   |                          | _ | 15 |
| Q |   |                          |   | 16 |
| 0 | _ |                          |   | 10 |
|   |   | ZOOM VOL                 |   |    |
| a |   | PARING MANUAL<br>FRAMING |   |    |
| 3 |   |                          |   |    |
|   |   |                          |   |    |
|   |   | A) /ow                   |   |    |
|   |   | Aver                     |   |    |
|   |   | 0 0                      |   |    |
|   |   |                          |   |    |

| Name                      | Function                                                                                                    |
|---------------------------|----------------------------------------------------------------------------------------------------|
| 1. Power                  | N/A                                                                                                    |
| 2. Camera Select          | N/A                                                                                                    |
| 3. Number Buttons         | <ul> <li>To save a preset: Press and hold a Number (0-9).</li> <li>To load a preset: Press a Number (0-9).</li> </ul>                                          |
| 4. Compound Key           | N/A                                                                                                    |
| 5. SmartFrame             | <ul> <li>Press to frame entire group on screen.</li> <li>Press and hold to cycle through tracking modes (Manual Frame &gt; Auto Frame &gt; Al Off).</li> </ul> |
| 6. Directional<br>Buttons | Pan and tilt direction control.                                                                                                    |
| 7. Back                   | N/A                                                                                                    |
| 8. Zoom In/Out            | Zoom in or out.                                                                                                    |
| 9. Function<br>Buttons    | N/A                                                                                                    |
| 10. Menu                  | N/A                                                                                                    |
| 11. Load Preset           | With each press, cycle through defined presets.                                                                                                    |
| 12. Audio Tracking        | Press and hold to cycle through audio<br>tracking modes (Audio Tracking > Audio<br>Frame+ > Presentation Mode > Audio Fence<br>> AI Off).                      |
| 13. Enter                 | Press to display current AI function on closed caption.                                                                                                    |
| 14. Mute                  | N/A                                                                                                    |
| 15. Camera Off            | N/A                                                                                                    |
| 16. Volume                | Volume up or down.                                                                                                    |

# Connections

VB370A

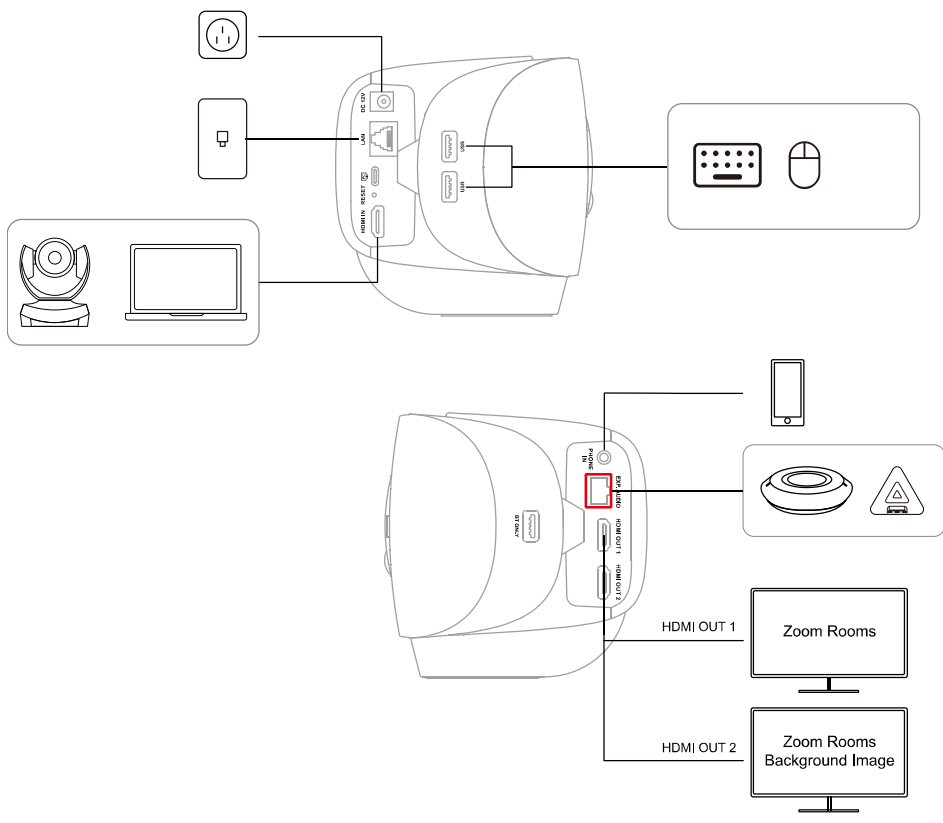

**Note:** If you have multiple displays, you can change how they're arranged by doing one of the following:

- On Zoom Rooms Controller, start or join a meeting > tap View > select a layout.
- Sign in to the Zoom web portal as the account owner, admin, or user with access to Zoom Rooms. Go to Room Management > Zoom Rooms > Display.
- CP10 G2

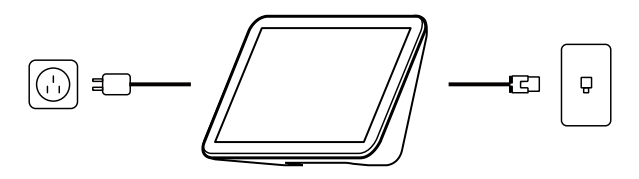

# Pair VB370A with a Controller

Connect your VB370A Android video bar to an iPad, tablet or purpose-built controller, such as CP10 G2. VB370A and CP10 G2 are pre-installed with Zoom Rooms software.

- 1. Make sure VB370A and CP10 G2 are connected to the same local area network (LAN).
- Connect a monitor to the HDMI out 1 port on VB370A using the included HDMI cable. The monitor will display a pairing code.

**Note:** For first time use, follow the on-screen instructions to set up system language, country or region, and time zone.

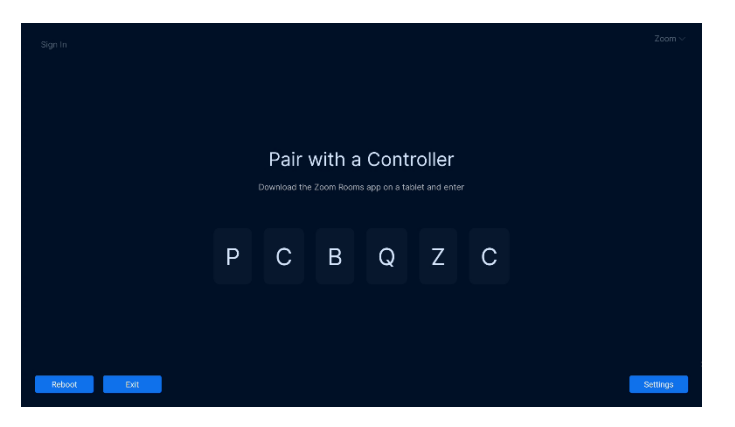

3. Open the Zoom Rooms application on the controller, then select **Zoom Rooms Controller**.

| Zoom Rooms Controller O<br>Scheduling Display<br>Workspace Desk<br>Reservation Only Room | Zoom Rooms Controller  Schedulling Display Workspace Desk Reservation Only Room | What do you want to device for?             | use this |
|------------------------------------------------------------------------------------------|---------------------------------------------------------------------------------|---------------------------------------------|----------|
| Workspace Desk<br>Reservation Only Room                                                  | Workspace Desk<br>Reservation Only Room                                         | Zoom Rooms Controller<br>Scheduling Display | 0        |
| Reservation Unity Room                                                                   | Reservation Unity Koom                                                          | Workspace Desk                              |          |
|                                                                                          |                                                                                 | Reservation Only Room                       |          |

 Enter the pairing code on the controller. Your Zoom Room will now be available to launch a test meeting or join a meeting.

# Sign In to Zoom Rooms

To deploy a full Zoom Room, your account must include Zoom Room licenses or a free 30-day trial of Zoom Rooms.

### As the owner, admin, or user

- 1. Make sure you have paired VB370A with a controller.
- 2. On the Zoom Rooms Controller, tap Sign In.

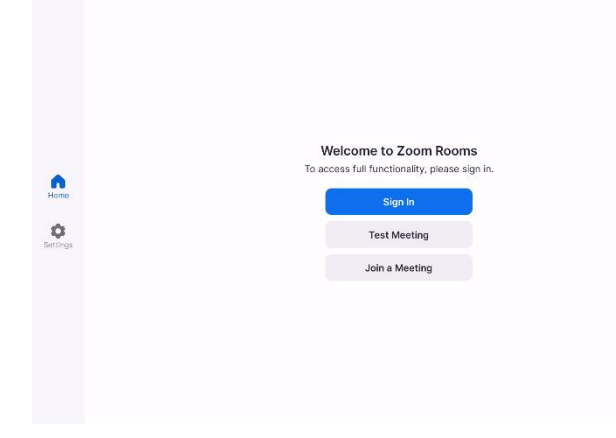

3. Sign in as the account owner, admin, or user with access to Zoom Rooms.

| Back |                                                                                   |  |
|------|-----------------------------------------------------------------------------------|--|
|      | Sign In                                                                           |  |
|      | Enter this code at the following link to sign in<br>to your Zoom account.         |  |
|      | https://zoom.us/pair                                                              |  |
|      | 6 E Y Y R Y                                                                       |  |
|      |                                                                                   |  |
|      |                                                                                   |  |
|      |                                                                                   |  |
|      |                                                                                   |  |
|      | Or sign in with                                                                   |  |
|      | Email                                                                             |  |
|      | Activation Code                                                                   |  |
|      | By continuing, you are agreeing to Zoom's Terms of<br>Service and Privacy Policy. |  |
|      |                                                                                   |  |

- 4. Tap the name of this Zoom Room or add a new room from the controller.
- 5. The VB370A and controller will now be signed in.

### With an activation code

An activation code is generated after setting up the Zoom Room on the web portal. Using the activation code is ideal when the person deploying Zoom Rooms is not the administrator.

- 1. Make sure you have paired VB370A with a controller.
- 2. Sign in to the Zoom web portal as the account owner, admin, or user with access to Zoom Rooms.
- Create the Zoom Room in the web portal.
   If the Zoom Room has already been created, in the navigation panel, click Room Management, then Zoom Rooms.
- 4. Find the Activation Code column for the Zoom Room and take note of the number.

Note: An email will be sent to the Account Owner, with the Activation Code as well.

|                          |                                 |                                                                   |                                          | Q 8000                       | Support UNEXEMPTS Control Sale     | Верикс х бело |
|--------------------------|---------------------------------|-------------------------------------------------------------------|------------------------------------------|------------------------------|------------------------------------|---------------|
| ZOOM Prevlacite Sie      | elutron Hwenzon Plans & Prising | i.                                                                |                                          |                              | Schedule Join Hast -               | Шей Арр 🗸 🚊   |
| Personal Contracts       |                                 |                                                                   |                                          |                              |                                    |               |
| Personal Devices         | Location Directory Eth          | Zoom Rooms Account Battings                                       | Service Logs                             |                              | 49 Beacold - 6 Connector           | Average Their |
| Whitebounds              | Q Anici                         | New Arrest Descentions, 1997 at Report on the                     | I WIN IN A REAL OF A REAL OF A           | Malanakan kalan ang s        | and a first three the branches and |               |
| NACCS                    | Al Locations                    |                                                                   | i ng yoo ni an an ini manoni you una par | interesting and her carrying | a second second second in yes any  |               |
| Baca 🚳                   | E ADM                           | Devices Rooms Floors                                              | Buildings                                |                              |                                    |               |
| Recordings & Transcripts | Unantimed Rooms (C)             |                                                                   |                                          |                              |                                    |               |
| Clas                     |                                 | ( Alikoen Type                                                    | <)(-418tatus                             |                              | + #                                | se Room 🛛 🚥   |
| Scheduler                |                                 | ( ) Room Name                                                     | Calendar                                 | Devises                      | Activation Code                    | •             |
| Sellippe                 |                                 |                                                                   |                                          |                              |                                    |               |
| Under & Privacy          |                                 | <ul> <li>Tary's meeting</li> <li>If They, Alle Tarting</li> </ul> | <ol> <li>Add a Calordia</li> </ol>       |                              | 2099-2801-6060-2797 In             |               |
| Happerlay                |                                 |                                                                   |                                          |                              |                                    |               |
| ADWIN                    |                                 |                                                                   |                                          |                              |                                    |               |
| Restlation               |                                 | fiere 🚺 🔍 💽 🚺 💽 🕅 1920a                                           | 9 v 105283                               |                              |                                    |               |
| > User Management        |                                 |                                                                   |                                          |                              |                                    |               |
| > Device Management      |                                 |                                                                   |                                          |                              |                                    |               |
| < Room Management        |                                 |                                                                   |                                          |                              |                                    |               |
| Zoom Ricons              |                                 |                                                                   |                                          |                              |                                    |               |
| Calendar Integration     |                                 |                                                                   |                                          |                              |                                    |               |
| Carlied Insey            |                                 |                                                                   |                                          |                              |                                    | •             |
| ElicarPolyon Itamo       |                                 |                                                                   |                                          |                              |                                    |               |
|                          |                                 |                                                                   |                                          |                              |                                    |               |

5. Open the Zoom Rooms application on the controller.

6. On the Zoom Rooms Controller, tap Enter Activation Code.

| < Back |                                                                                   |  |  |  |
|--------|-----------------------------------------------------------------------------------|--|--|--|
|        | Sign In                                                                           |  |  |  |
|        | Enter this code at the following link to sign in<br>to your Zoom account.         |  |  |  |
|        | https://zoom.us/pair                                                              |  |  |  |
|        | 6 E Y Y R Y                                                                       |  |  |  |
|        |                                                                                   |  |  |  |
|        |                                                                                   |  |  |  |
|        |                                                                                   |  |  |  |
|        |                                                                                   |  |  |  |
|        |                                                                                   |  |  |  |
|        | Or sign in with                                                                   |  |  |  |
| Email  |                                                                                   |  |  |  |
|        | Activation Code                                                                   |  |  |  |
|        | By continuing, you are agreeing to Zoom's Terms of<br>Service and Privacy Policy. |  |  |  |
|        |                                                                                   |  |  |  |

- 7. Enter the Activation Code, found on your web portal or emailed to you.
- 8. The VB370A and controller will now be signed in.

# 包裝內容物

### 繁體中文

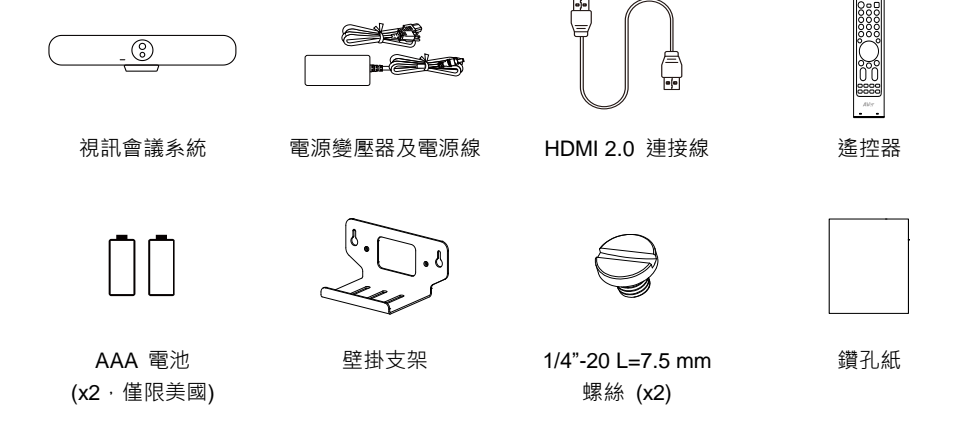

選購配件

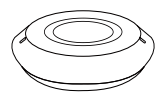

擴充電話揚聲器 10 m / 20 m 附連接線

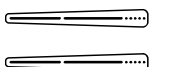

電視 VESA Mount

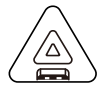

擴充麥克風 10 m / 20 m 附連接線

CP10 G2 會議協作控制器

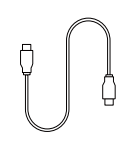

USB 3.0 Type-C 轉 C 連接線 (2 m)

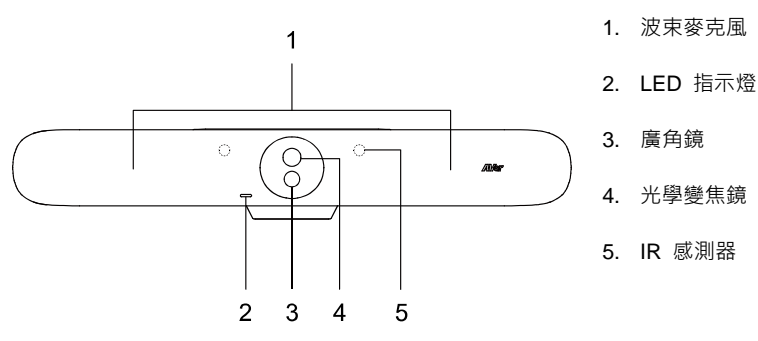

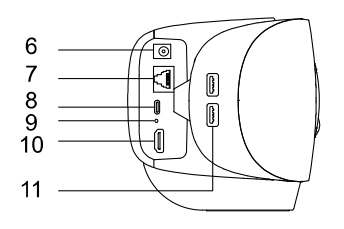

- 6. 電源插孔
- **7**. 乙太網路埠
- 8. N/A
- 重設孔 插入迴紋針,按住 3 秒以重新開 機。
- 10. HDMI 輸入埠
- 11. USB 3.0 Type-A 連接埠 (x2)

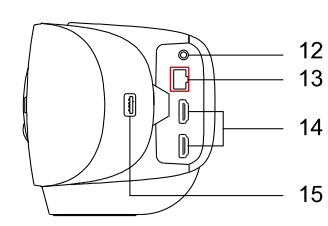

- 12. 音源輸入埠
- 13. 擴充連接埠 (紅色)
- ト 14. HDMI 輸出埠 (x2)
- 15. N/A

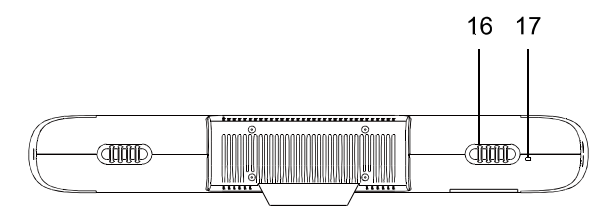

- 16. 理線器
- 17. Kensington 防盗孔

繁體中文-11

# LED 指示燈

| 顏色   | 狀態    |
|------|-------|
| 恆亮紅燈 | 開機    |
| 恆亮白燈 | 待機    |
| 恆亮藍燈 | 串流中   |
| 恆亮紅燈 | 麥克風靜音 |
| 恆亮橘燈 | 休眠模式  |

# 遙控器

|                                           | 名稱                        | 功能                                                                            |
|-------------------------------------------|---------------------------|-------------------------------------------------------------------------------|
|                                           | 1. Power                  | N/A                                                                           |
|                                           | 2. Camera<br>Select       | N/A                                                                           |
| 3 (1) (2) (3)<br>(4) (5) (6)              | 3. Number<br>Buttons      | <ul> <li>儲存預設點:按住數字鍵 (0-9)。</li> <li>載入預設點:按下數字鍵 (0-9)。</li> </ul>            |
|                                           | 4. Compound<br>Key        | N/A                                                                           |
|                                           | 5. SmartFrame             | <ul> <li>按下可手動將畫面中所有人集體框選起來。</li> <li>按住可切換追蹤模式 (Manual Frame &gt;</li> </ul> |
|                                           |                           | Auto Frame > AI Off) °                                                        |
|                                           | 6. Directional<br>Buttons | 水平垂直移動。                                                                       |
| 8 - 16                                    | 7. Back                   | N/A                                                                           |
|                                           | 8. Zoom In/Out            | 放大或縮小影像。                                                                      |
| 9 (F) (F) (F) (F) (F) (F) (F) (F) (F) (F) | 9. Function<br>Buttons    | N/A                                                                           |
|                                           | 10. Menu                  | N/A                                                                           |
| AVer                                      | 11. Load Preset           | 依序載入已定義的預設點。                                                                  |
|                                           | 12. Audio<br>Tracking     | 按住可切換聲音追蹤模式 (跟追發言者 > 自動<br>對焦發言者 >簡報模式 > 聲音圍籬 > 關<br>閉)。                      |
|                                           | 13. Enter                 | 以字幕顯示目前的智能功能。                                                                 |
|                                           | 14. Mute                  | N/A                                                                           |
|                                           | 15. Camera Off            | N/A                                                                           |
|                                           | 16. Volume                | 降低或提高音量。                                                                      |

# 連接

VB370A

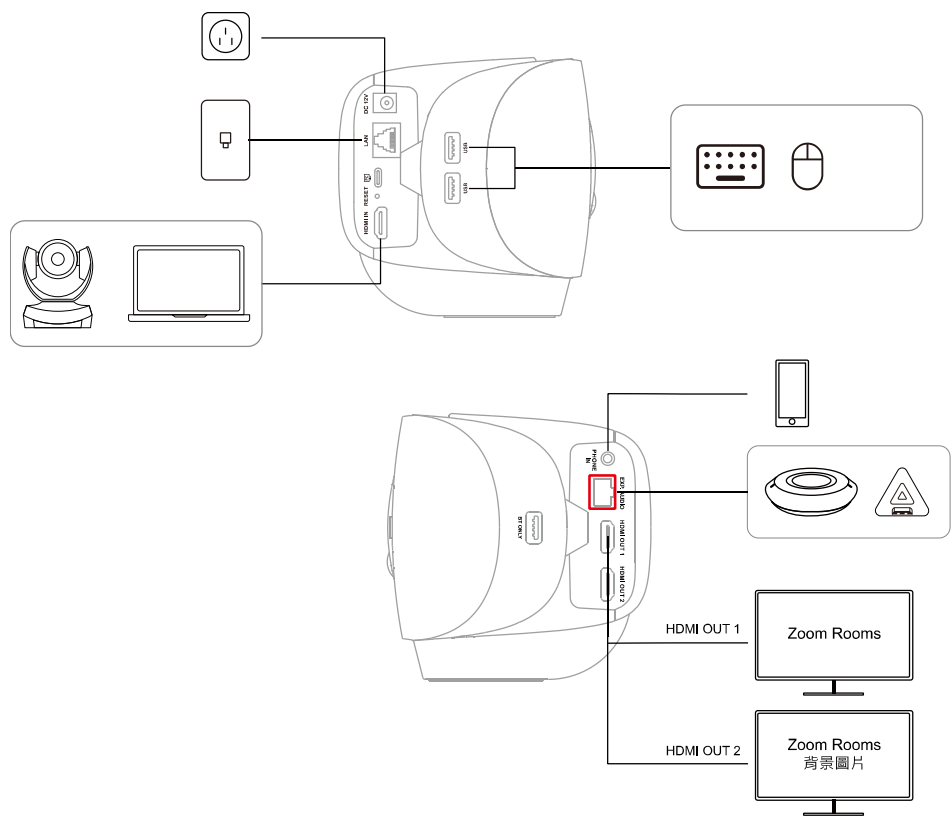

註:若您有多部螢幕,您可以進行下列任一項操作來變更螢幕的排列方式:

- 在 Zoom Rooms 控制器上,開始或加入會議 > 點一下視圖 > 選取排列方式。
- 在 Zoom 網路入口網站上,以帳戶擁有者、管理員或擁有 Zoom Rooms 角色的使用者 身分登入。前往會議室管理 > Zoom Rooms > 顯示器。
- CP10 G2

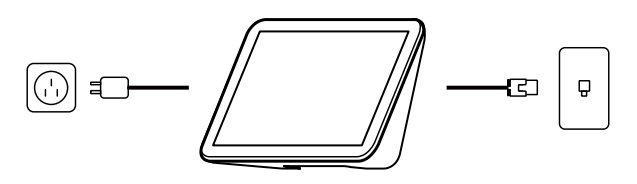

### 繁體中文-14

### 將 VB370A 與控制器配對

將 VB370A Android 視訊會議系統連接至 iPad、平板電腦或專用控制器 · 例如 CP10 G2 · VB370A 和 CP10 G2 已預先安裝 Zoom Rooms 軟體。

- 1. 確保 VB370A 和 CP10 G2 已連接至相同的區域網路 (LAN)。
- 使用隨附的 HDMI 連接線·將螢幕連接至 VB370A 的 HDMI out 1 連接埠。
   螢幕將顯示一組配對碼。

註:初次使用時,請依照螢幕指示設定系統語言、國家或地區,及時區。

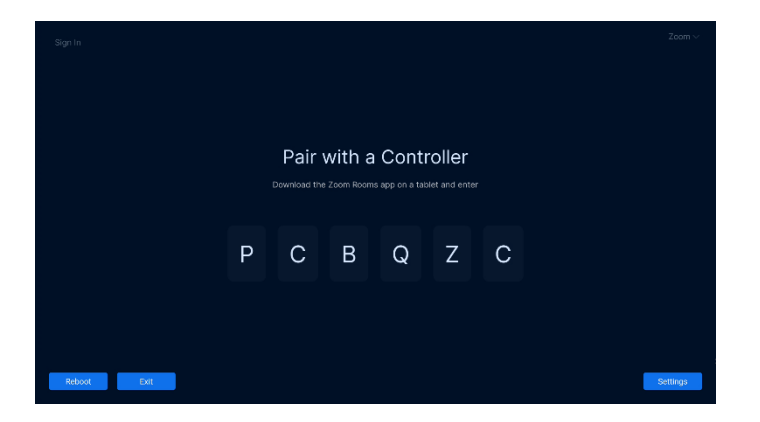

3. 在 Zoom Rooms 控制器上開啟 Zoom Rooms 應用程式,接著選取 Zoom Rooms Controller。

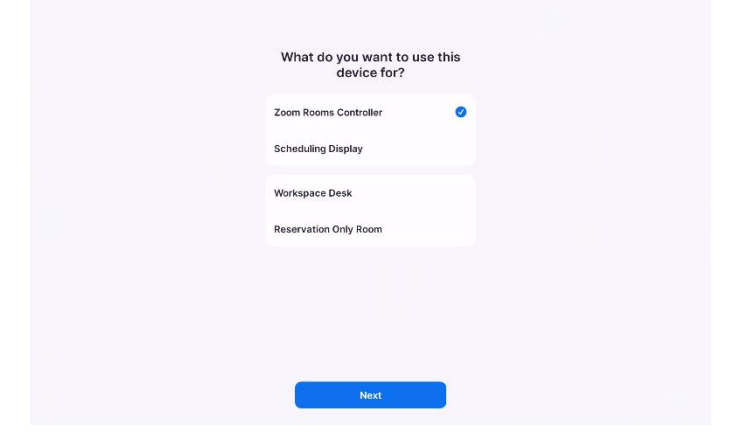

在 Zoom Rooms 控制器上輸入配對碼。
 您的 Zoom Room 已可開始測試會議或加入會議。

# 登入 Zoom Rooms

若要部署完整的 Zoom Room · 您的帳戶必須包括 Zoom Room 授權或 30 天免費試用版 Zoom Rooms。

### 以擁有者、管理員或使用者身分登入

- 1. 確保您已將 VB370A 與控制器配對。
- 2. 在 Zoom Rooms 控制器上,點一下登入。

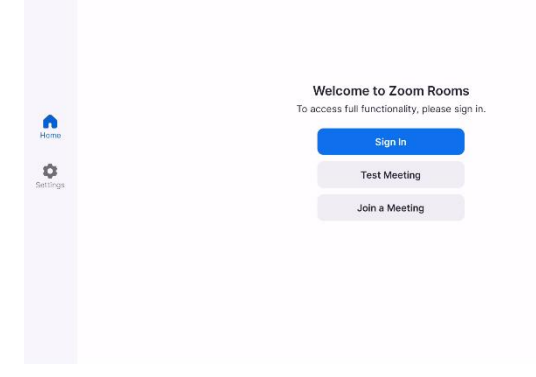

3. 以帳戶擁有者、管理員或擁有 Zoom Rooms 角色的使用者身分登入。

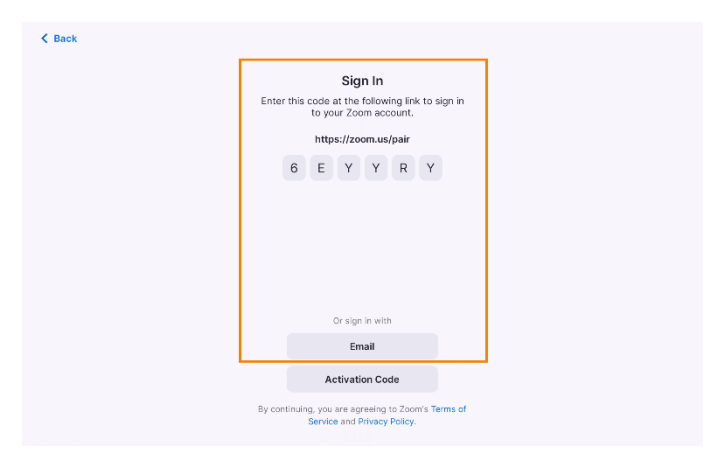

4. 點一下這個 Zoom Room 的名稱或從控制器新增會議室。

### 繁體中文-16

5. 您已登入 VB370A 和控制器。

### 使用啟動碼

在網路入口網站上建立 Zoom Room 後會產生啟動碼。部署 Zoom Rooms 的人不是管理員時,適合使用啟動碼。

- 1. 確保您已將 VB370A 與控制器配對。
- 2. 在 Zoom 網路入口網站上,以帳戶擁有者、管理員或擁有 Zoom Rooms 角色的使用者身分登入。
- 在網路入口網站上建立會議室。
   如果您已經建立 Zoom Room,請前往會議室管理 > Zoom Rooms。
- 4. 找到並記下 Zoom Room 的啟動碼。

**註**:包含啟動碼的電子郵件也會傳送給帳戶擁有者。

|                          |                                  |                                                                    |                                           | Q Secret 1                  | upon 13382990125   Our           | aci Sales — Request a Demo |
|--------------------------|----------------------------------|--------------------------------------------------------------------|-------------------------------------------|-----------------------------|----------------------------------|----------------------------|
| ZOOM Prestante 16        | olarisme Humanian Plana & Pricis | u .                                                                |                                           |                             | Schedule Join H                  | ost v 🛛 🛛 🖉 🖉              |
| Personal Contracts       |                                  |                                                                    |                                           |                             |                                  |                            |
| Personal Devices         | Location Directory Eth           | Zoom Rooms Account Batting                                         | 6 Borrice Logs                            |                             | HS RECOME TO U                   | concentration They         |
| Whitebourds              | Q Seno                           |                                                                    |                                           |                             |                                  |                            |
| Nettes                   | Al Locations                     | Year / commercial many with and on a                               | in 1675 on we all of a the-to for the ben | The rock of the purchase to | ra zoen isoans eteelis tenimeliy | ran anlege.                |
| Unco 🌃                   | E & AW                           | Devices Rooms Floors                                               | Buildings                                 |                             |                                  |                            |
| Recordings & Transcripts | Unservice of Parametric          |                                                                    |                                           |                             |                                  |                            |
| Clas                     |                                  | ( C, tracy ) [ All Room Typ                                        | 85 ) ( 44 Status )                        |                             |                                  | + 400 Room                 |
| Scheckder                |                                  | ( ) Room Name                                                      | Calendar                                  | Devices                     | Actuation Code                   |                            |
| Setting a                |                                  |                                                                    |                                           |                             |                                  |                            |
| thefas ik Prinsety       |                                  | <ul> <li>Margin meeting</li> <li>M Floor, Alex Building</li> </ul> | + Add a Dakendar                          | •                           | 2089-2801-6060-2757              | 246                        |
| Reparts                  |                                  |                                                                    |                                           |                             |                                  |                            |
| 100                      |                                  |                                                                    |                                           |                             |                                  |                            |
| Deskelward               |                                  | Ann 🚺 💽 🚺 💿 🕅 1500                                                 | 0• v 1051001                              |                             |                                  |                            |
| Uter Management          |                                  |                                                                    |                                           |                             |                                  |                            |
| Device Management        |                                  |                                                                    |                                           |                             |                                  |                            |
| Room Management          |                                  |                                                                    |                                           |                             |                                  |                            |
| Zoom Reams               |                                  |                                                                    |                                           |                             |                                  |                            |
| Calendar Integration     |                                  |                                                                    |                                           |                             |                                  |                            |
| Carleri Issy             |                                  |                                                                    |                                           |                             |                                  |                            |
| DicarPolyoan Itomo       |                                  |                                                                    |                                           |                             |                                  |                            |
|                          |                                  |                                                                    |                                           |                             |                                  |                            |

5. 在 Zoom Rooms 控制器上開啟 Zoom Rooms 應用程式。

6. 在 Zoom Rooms 控制器上,點一下輸入啟動碼。

| < Back |                                                                                   |
|--------|-----------------------------------------------------------------------------------|
|        | Sign In                                                                           |
|        | Enter this code at the following link to sign in<br>to your Zoom account.         |
|        | https://zoom.us/pair                                                              |
|        | 6 E Y Y R Y                                                                       |
|        |                                                                                   |
|        | Or sign in with                                                                   |
|        | Email                                                                             |
|        | Activation Code                                                                   |
|        | By continuing, you are agreeing to Zoom's Terms of<br>Service and Privacy Policy. |
|        |                                                                                   |

- 7. 輸入在網路入口網站上找到或透過電子郵件傳送給您的啟動碼。
- 8. 您已登入 VB370A 和控制器。

### 简体中文

# 包装内容物

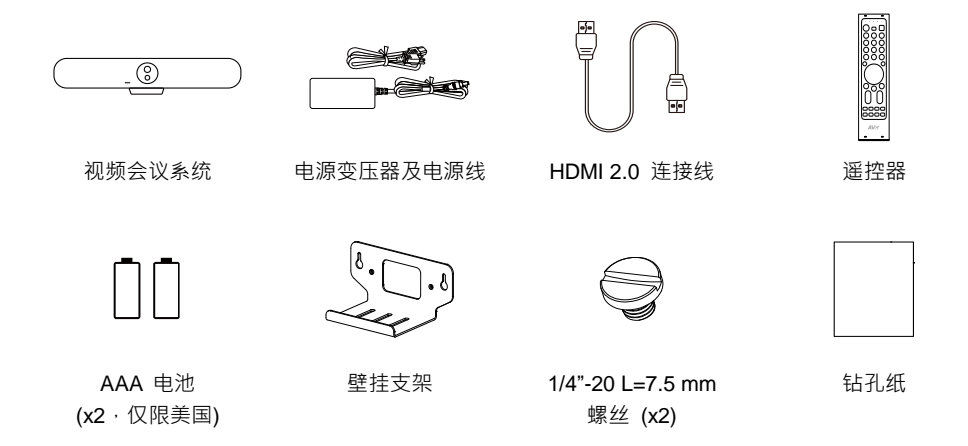

选购配件

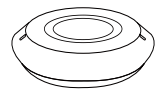

扩充电话扬声器 10 m / 20 m 附连接线

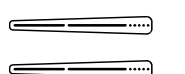

电视 VESA Mount

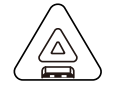

扩充麦克风 10 m / 20 m 附连接线

**CP10 G2** 会议协作控制器

USB 3.0 Type-C 转 C 连接线 (2 m)

\* 选购配件详情请洽当地经销商。

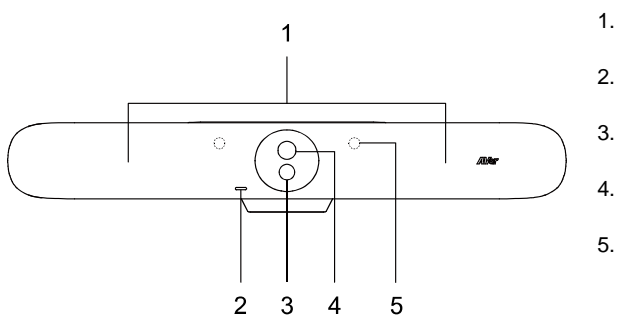

- 1. 波束麦克风
- 2. LED 指示灯
- 3. 广角镜
- 4. 光学变焦镜
- 5. IR 传感器
- 6. 电源插孔
- 7. 以太网络端口
- 8. N/A
- 重设孔 插入回形针,按住 3 秒以重新启 动。
- 10. HDMI 输入埠
- 11. USB 3.0 Type-A 端口 (x2)

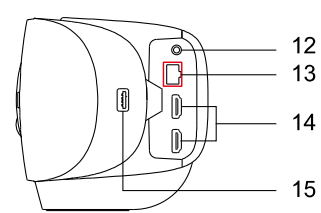

- 12. 音源輸入埠
- 13. 扩充端口 (红色)
- 14. HDMI 输出埠 (x2)
- 15. N/A

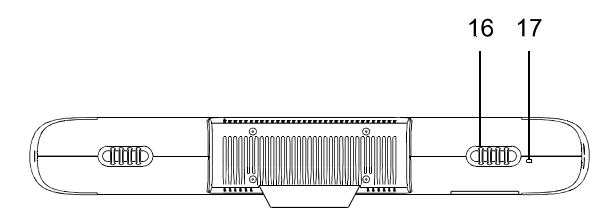

- 16. 理线器
- 17. Kensington 防盗孔

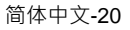

# LED 指示灯

| 颜色   | 状态    |
|------|-------|
| 恒亮红灯 | 开机    |
| 恒亮白灯 | 待机    |
| 恒亮蓝灯 | 串流中   |
| 恒亮红灯 | 麦克风静音 |
| 恒亮橘灯 | 休眠模式  |

# 遥控器

|                 | 名称                     | 功能                                                       |
|-----------------|------------------------|----------------------------------------------------------|
|                 | 1. Power               | N/A                                                      |
|                 | 2. Camera<br>Select    | N/A                                                      |
| (1) $(2)$ $(3)$ | 3. Number              | • 储存预设点:按住数字键 (0-9)。                                     |
|                 | Buttons                | • 载八顶反点:按下 <b>数子键(0-9)</b> 。                             |
|                 | 4. Compound<br>Key     | N/A                                                      |
|                 | 5. SmartFrame          | <ul> <li>按下可手动将画面中所有人集体框选起来。</li> </ul>                  |
|                 |                        | • 按臣可切换追踪模式 (Manual Frame > Auto Frame > Al Off)。        |
|                 | 6. Directional         | 水平垂直移动。                                                  |
|                 | Buttons                |                                                          |
| 8 16            | 7. Back                | N/A                                                      |
| ZOOM VOL        | 8. Zoom In/Out         | 放大或缩小影像。                                                 |
|                 | 9. Function<br>Buttons | N/A                                                      |
|                 | 10. Menu               | N/A                                                      |
| AVer            | 11. Load Preset        | 依序加载已定义的预设点。                                             |
|                 | 12. Audio<br>Tracking  | 按住可切换声音追踪模式 (跟追发言者 > 自动<br>对焦发言者 >简报模式 > 声音围篱 > 关<br>闭)。 |
|                 | 13. Enter              | 以字幕显示目前的智能功能。                                            |
|                 | 14. Mute               | N/A                                                      |
|                 | 15. Camera Off         | N/A                                                      |
|                 | 16. Volume             | 降低或提高音量。                                                 |

# 连接

VB370A

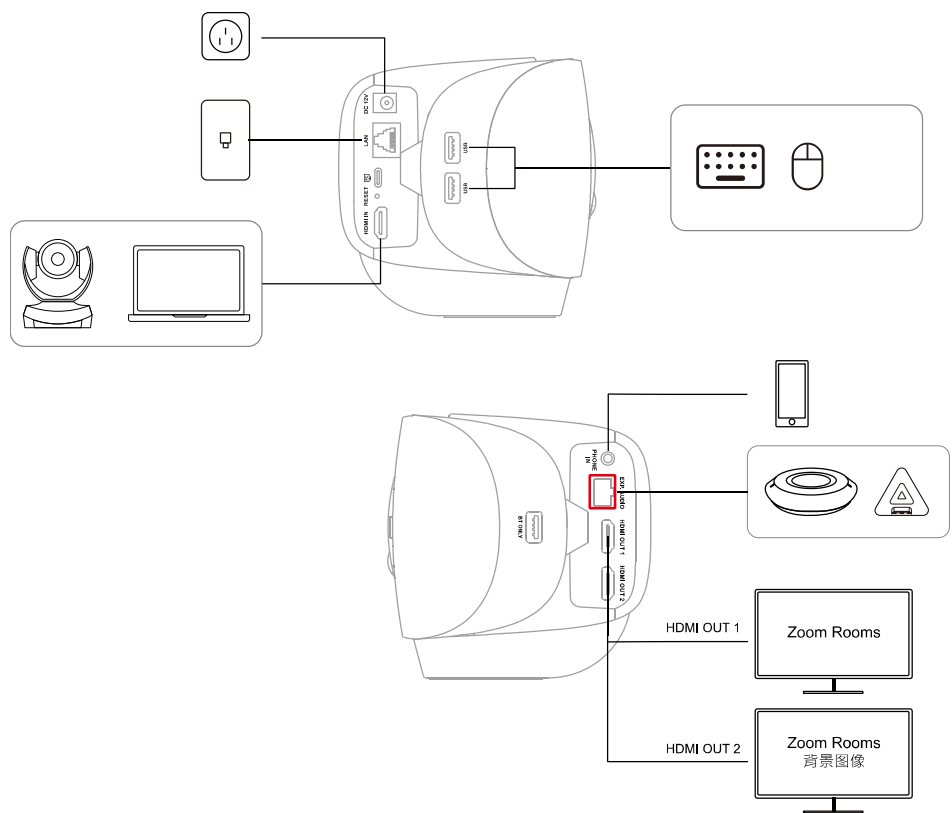

注:若您有多部屏幕,您可以进行下列任一项操作来变更屏幕的排列方式:

- 在 Zoom Rooms 控制器上,开始或加入会议 > 点一下视图 > 选取排列方式。
- 在 Zoom 网络入口网站上,以账户拥有者、管理员或拥有 Zoom Rooms 角色的使用者 身分登入。前往会议室管理 > Zoom Rooms > 显示器。
- CP10 G2

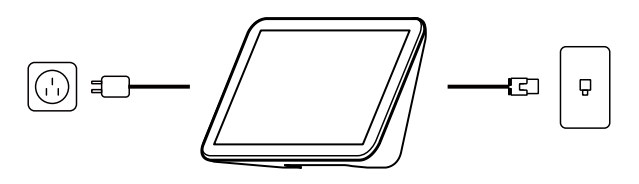

# 将 VB370A 与控制器配对

将 VB370A Android 视频会议系统连接至 iPad、平板计算机或专用控制器,例如 CP10 G2。VB370A 和 CP10 G2 已预安装 Zoom Rooms 软件。

- 1. 确保 VB370A 和 CP10 G2 已连接至相同的局域网络 (LAN)。
- 使用随附的 HDMI 连接线,将屏幕连接至 VB370A 的 HDMI out 1 端口。 屏幕将显示一组配对码。

注:初次使用时,请依照屏幕指示设定系统语言、国家或地区,及时区。

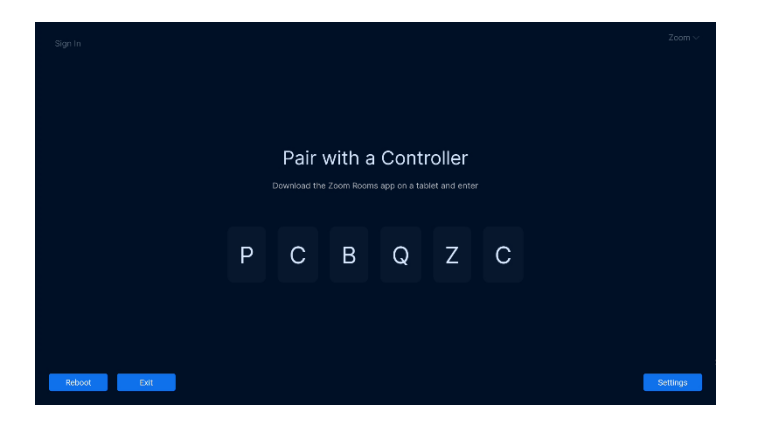

3. 在 Zoom Rooms 控制器上开启 Zoom Rooms 应用程序,接着选取 Zoom Rooms Controller。

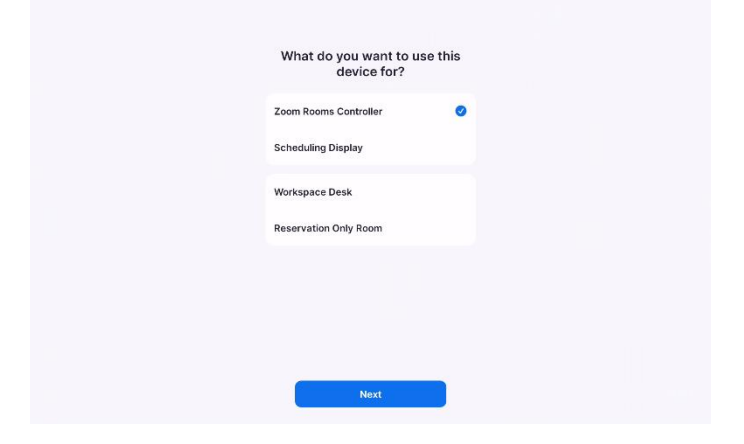

在 Zoom Rooms 控制器上输入配对码。
 您的 Zoom Room 已可开始测试会议或加入会议。

# 登入 Zoom Rooms

若要部署完整的 Zoom Room · 您的账户必须包括 Zoom Room 授权或 30 天免费试用版 Zoom Rooms。

### 以拥有者、管理员或使用者身分登入

- 1. 确保您已将 VB370A 与控制器配对。
- 2. 在 Zoom Rooms 控制器上,点一下登入。

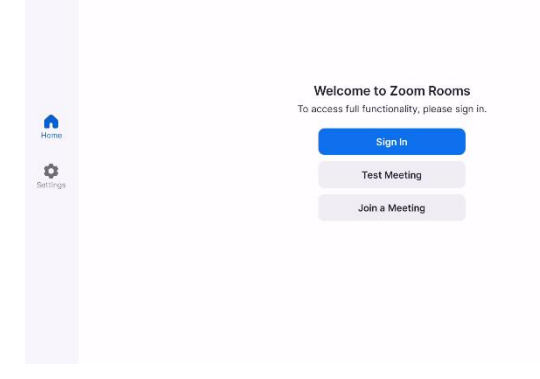

3. 以账户拥有者、管理员或拥有 Zoom Rooms 角色的使用者身分登入。

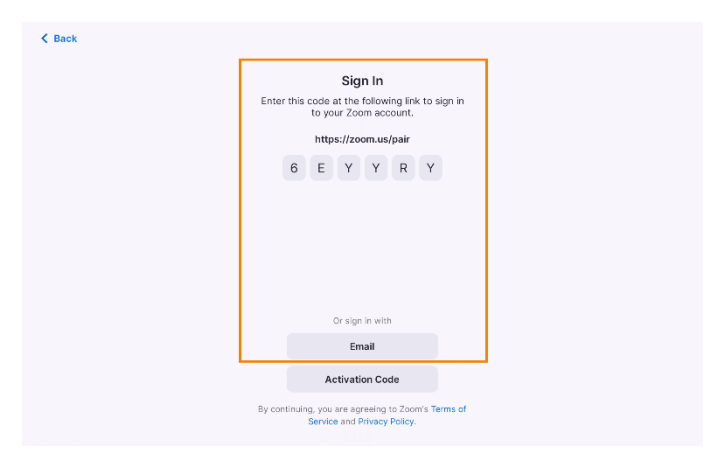

4. 点一下这个 Zoom Room 的名称或从控制器新增会议室。

5. 您已登入 VB370A 和控制器。

### 使用启动码

在网络入口网站上建立 Zoom Room 后会产生启动码。部署 Zoom Rooms 的人不是管理员时,适合使用启动码。

- 1. 确保您已将 VB370A 与控制器配对。
- 2. 在 Zoom 网络入口网站上,以账户拥有者、管理员或拥有 Zoom Rooms 角色的使用者身分登入。
- 在网络入口网站上建立会议室。
   如果您已经建立 Zoom Room,请前往会议室管理 > Zoom Rooms。
- 4. 找到并记下 Zoom Room 的启动码。

**注**:包含启动码的电子邮件也会传送给账户拥有者。

|                                                                                                    |                              |                                        |                                          | Q Secon                      | Support 12/38/298/0125   Cont        | aci Sales — Request s De |
|----------------------------------------------------------------------------------------------------|------------------------------|----------------------------------------|------------------------------------------|------------------------------|--------------------------------------|--------------------------|
| ZOOM Prestants the                                                                                                    | Anna Inecces Plana & Prising |                                        |                                          |                              | Schedule Join H                      | ost - Web App -          |
| Personal Contests                                                                                                    |                              |                                        |                                          |                              |                                      |                          |
| Personal Devices                                                                                                    | Location Directory Ech       | Zoom Rooms Account Battings            | Gorrice Logs                             |                              | 45 Hours (st. 10 G                   | concentration This       |
| Wintchweide                                                                                                    | Q famm                       | Vera Amerikan and has the william on a | e 17 2016 No all tel solis fel versioner | Idel sectors but we can part | naara Asero Marris Dan is cardinas w | 11.19970                 |
| Netics                                                                                                    | Al Locations                 |                                        |                                          |                              |                                      |                          |
| Vaca 🥨                                                                                                    | + E. Alter                   | Devices Rooms Floors                   | Buildings                                |                              |                                      |                          |
| Recordings & Transcripts                                                                                                    | Langeland Research 171       |                                        |                                          |                              |                                      |                          |
| Clas                                                                                                    | or and the sound by          | ( alikoen Type                         | s === ) [ 41 80205 === ]                 |                              |                                      | + 400 Room               |
| Scheduler                                                                                                    |                              | Doorn Name                             | Calendar                                 | Devices                      | Activation Code                      |                          |
| Settinge                                                                                                    |                              |                                        |                                          |                              |                                      |                          |
| theles & Princety                                                                                                    |                              | · Tary's meeting                       | + Add a Calordar                         |                              | 2009-2801-8040-2757                  | - DEG                    |
| Hapara                                                                                                    |                              | SF Floor, Aller Burlding               |                                          |                              |                                      |                          |
| uter a state of the state of the state of th |                              |                                        |                                          |                              |                                      |                          |
| Descherent                                                                                                    |                              | - Acto 🚺 💽 🚺 💽 🕅 1975                  | 9 v 1054000                              |                              |                                      |                          |
| User Management                                                                                                    |                              |                                        |                                          |                              |                                      |                          |
| > Device Management                                                                                                    |                              |                                        |                                          |                              |                                      |                          |
| Room Management                                                                                                    |                              |                                        |                                          |                              |                                      |                          |
| Zoom Reams                                                                                                    |                              |                                        |                                          |                              |                                      |                          |
| Calentar Integration                                                                                                    |                              |                                        |                                          |                              |                                      |                          |
| Carlied Linery                                                                                                    |                              |                                        |                                          |                              |                                      |                          |
| DicarPolyoan Items                                                                                                    |                              |                                        |                                          |                              |                                      |                          |
|                                                                                                    |                              |                                        |                                          |                              |                                      |                          |

5. 在 Zoom Rooms 控制器上开启 Zoom Rooms 应用程序。

6. 在 Zoom Rooms 控制器上,点一下输入启动码。

| < Back |                                                                                   |
|--------|-----------------------------------------------------------------------------------|
|        | Sign In                                                                           |
|        | Enter this code at the following link to sign in<br>to your Zoom account.         |
|        | https://zoom.us/pair                                                              |
|        | 6 E Y Y R Y                                                                       |
|        |                                                                                   |
|        |                                                                                   |
|        |                                                                                   |
|        |                                                                                   |
|        |                                                                                   |
|        | Or sign in with                                                                   |
|        | Email                                                                             |
|        | Activation Code                                                                   |
|        | By continuing, you are agreeing to Zoom's Terms of<br>Service and Privacy Policy. |

- 7. 输入在网络入口网站上找到或透过电子邮件传送给您的启动码。
- 8. 您已登入 VB370A 和控制器。

### パッケージ同梱物

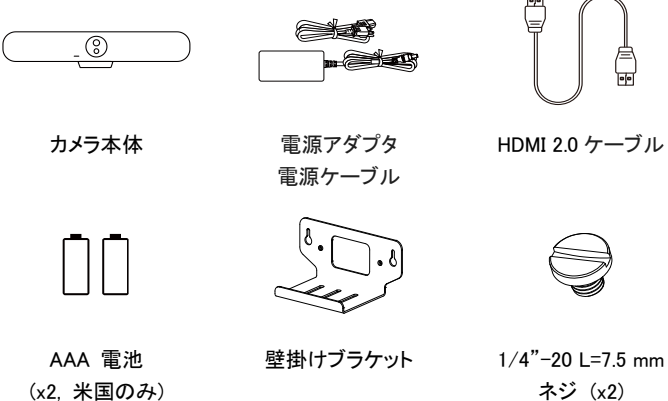

1/4"-20 L=7.5 mm ネジ (x2)

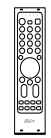

操作リモコン

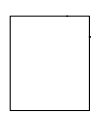

壁取付金具 穴開けガイド用紙

オプション販売品

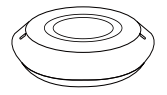

増設マイクスピーカー (10m / 20m ケーブル付 属)

\_\_\_\_\_ \_\_\_\_\_

Ē

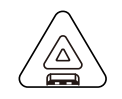

増設マイク (10m / 20m ケーブル付 属)

CP10 G2 コラボレーション コントローラー

USB 3.0 Type-C - C ケーブル (2 m)

TV VESA マウント

取付金具

\* オプション販売品の購入・詳細は弊社販売代理店までお問い合わせください。

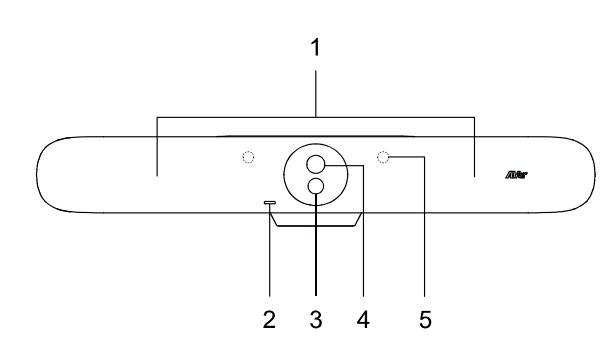

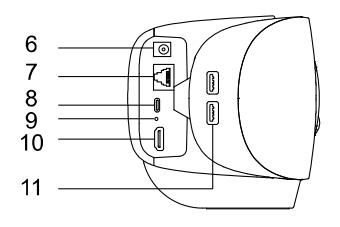

- 1. ビームフォーミングマイ
- 2. LED インジケータ
- 3. 広角レンズ
- 4. 光学ズームレンズ
- 5. IR センサー
- 6. DC 電源差込口
- 7. LAN 端子
- 8. N/A
- リセットボタン
   \*3秒間長押し後、再起動
- 10. HDMI In 端子
- 11. USB 3.0 Type-A 端子 (x2)

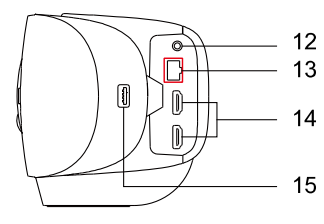

- 12. Phone In 端子 13. オーディオ拡張ポート(赤) 14. HDMI Out 端子 (x2)
- 5 15. N/A

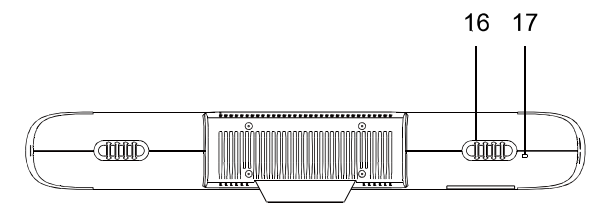

- 16. ケーブル配線ガイド
- 17. ケンジントンロック

# LED インジケータ

| LED の色 | 状態            |
|--------|---------------|
| 赤点灯    | 起動する          |
| 白点灯    | 待機            |
| 青点灯    | ストリーミング       |
| 赤点灯    | マイクがミュートされました |
| オレンジ点灯 | スリープモード       |

# 操作リモコン

|            |                                                                                                    |                      | 名前                  | 機能                                                                                                    |
|------------|----------------------------------------------------------------------------------------------------|----------------------|---------------------|----------------------------------------------------------------------------------------------------|
|            |                                                                                                    |                      | 1. 電源               | N/A                                                                                                    |
| 1 —        |                                                                                                    | _ 10                 | 2. カメラ選択            | N/A                                                                                                    |
| 2 —        |                                                                                                    |                      | 3. 番号ボタン            | <ul> <li>プリセットを保存:番号 0-9 長押し</li> <li>プリセットを呼出:番号 0-9 短押し</li> </ul>                                               |
| 3 —        | $\begin{pmatrix} 4 \\ - \end{array} \begin{pmatrix} 5 \\ - \end{array} \begin{pmatrix} 6 \\ - \end{pmatrix}$ |                      | 4. 複合キー             | N/A                                                                                                    |
| 4 —<br>5 — |                                                                                                    | — 11<br>— 12         | 5. SmartFrame       | <ul> <li>短押し:画角調整を実行(手動時のみ)</li> <li>長押し:モード切替(手動→自動→オフ)<br/>(Manual Frame &gt; Auto Frame &gt; AI Off)</li> </ul> |
|            |                                                                                                    |                      | 6. 方向ボタン            | カメラの左右パン・上下チルト操作                                                                                                   |
| 6 —        | $+(*(\mathcal{Q}))$                                                                                          |                      | 7. 戻る               | N/A                                                                                                    |
| 7 —        |                                                                                                    | — 13<br>— 14<br>— 15 | 8. ズームイン/アウ<br>ト    | ズームイン/ズームアウト                                                                                                    |
| 8 —        |                                                                                                    | 16                   | 9. 機能ボタン            | N/A                                                                                                    |
|            |                                                                                                    |                      | 10. メニュー            | N/A                                                                                                    |
| 9 —        | PARING MANIMA                                                                                                |                      | 11. プリセット           | 登録番号の若い順番にプリセットを呼出                                                                                                 |
| Ū          | F1 F2 F3 F4                                                                                                  |                      | 12. オーディオトラッ<br>キング | 長押し:オーディオトラッキングモード切り替え<br>(Audio Tracking > Audio Frame+ >                                                         |
|            | <b>AV</b> er                                                                                                 |                      |                     | Presentation Mode > Audio Fence > AI Off)                                                                          |
|            | 0 0                                                                                                    |                      | 13. エンター            | 現在使用中の AI 機能を画面に表示                                                                                                 |
|            |                                                                                                    |                      | 14. ミュート            | N/A                                                                                                    |
|            |                                                                                                    |                      | 15. カメラオフ           | N/A                                                                                                    |
|            |                                                                                                    |                      | 16. 音量              | 音量を上げる/下げる                                                                                                    |

### 周辺機器との接続例

VB370A

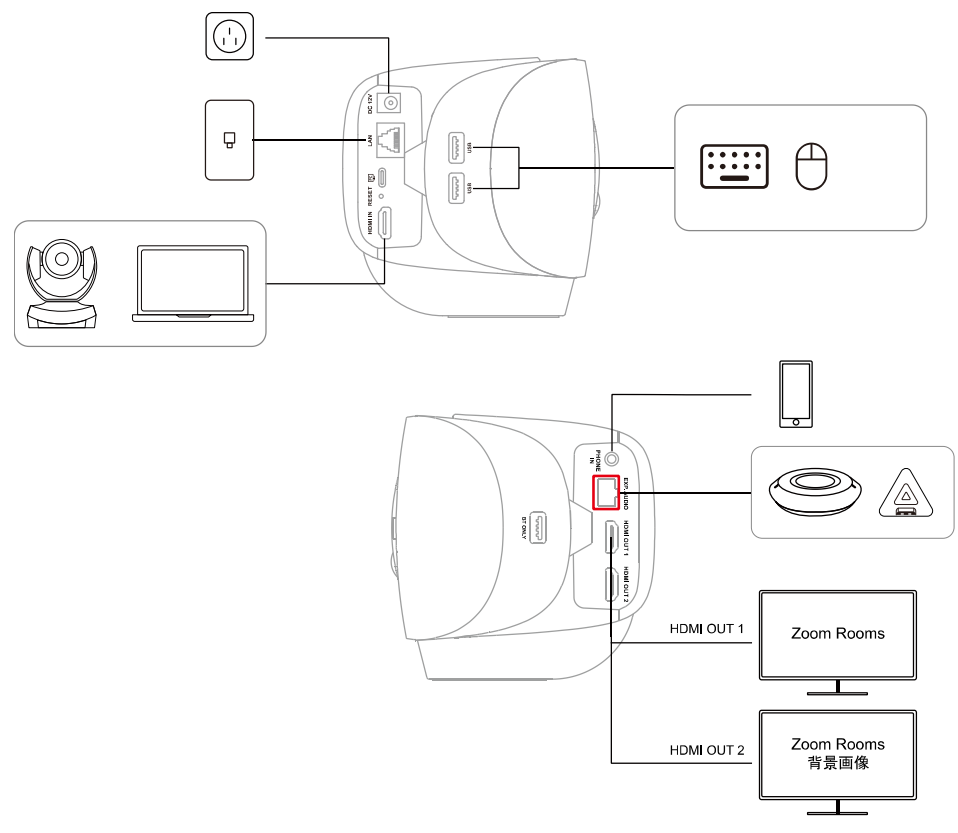

### 注意:

複数のディスプレイを使用する場合、次のいずれかの操作で配置を変更します。

- Zoom Rooms コントローラーで、会議を開始または参加し、ビュー(View)をタップしてレイアウトを選択。
- Zoom のウェブポータルにアカウント所有者、管理者、または Zoom Rooms へのアクセスを持つユー ザーとしてサインインします。サインイン後、ルーム管理 (Room Management) > Zoom Rooms > ディ スプレイ (Display) より設定。

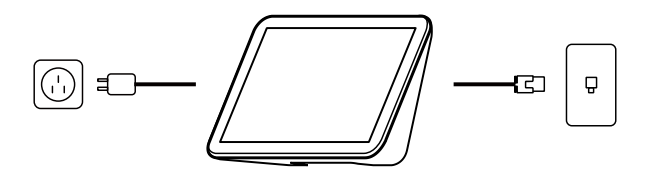

# VB370A とコントローラーをペアリングする

VB370A を iPad、タブレット、または CP10 G2 等の専用コントローラーを接続します。 ※VB370A と CP10 G2 には Zoom Rooms ソフトウェアがプリインストールされています。

- 1. VB370A と CP10 G2 が同じローカルエリアネットワーク (LAN) に接続されていることを確認します。
- 付属の HDMI ケーブルを使用し、VB370A の HDMI 出力1 にモニターを接続します。
   接続後、モニターにペアリングコードが表示されます。(下図参考)

注意:初回セットアップ時は画面の指示に従い、システム言語、国または地域、タイムゾーンを設定します。

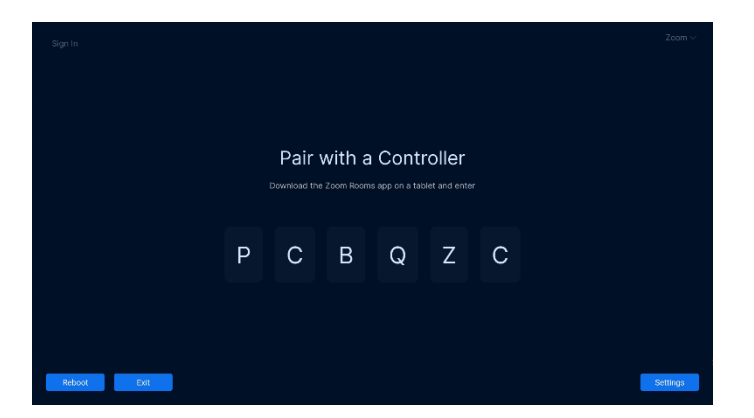

3. 専用コントローラーで Zoom Rooms アプリケーションを開き、Zoom Rooms コントローラー(Zoom Rooms Controller)を選択します。

| What do you want to us device for? | se this |  |
|------------------------------------|---------|--|
| Zoom Rooms Controller              | 0       |  |
| Workspace Desk                     |         |  |
| Reservation Only Room              |         |  |
|                                    |         |  |
|                                    |         |  |
| Next                               |         |  |

4. コントローラーにペアリングコードを入力します

これで Zoom Room を使用したミーティングの開始、ミーティングに参加を開始できます。

### Zoom Rooms へのサインイン

Zoom Rooms の機能をすべて使用する場合、アカウントに Zoom Room ライセンスまたは Zoom Rooms の 30 日間無料トライアルの有効化が必要です。.

### オーナー、管理者またはユーザーとしてサインイン

- 1. VB370A がコントローラーとペアリング済みであることを確認します。
- 2. Zoom Rooms コントローラーで、サインインをタップします。

|               | Welcome to Zoom Rooms                         |
|---------------|-----------------------------------------------|
|               | To access full functionality, please sign in. |
| Home          | Sign In                                       |
| ¢<br>Settings | Test Meeting                                  |
|               | Join a Meeting                                |
|               |                                               |
|               |                                               |
|               |                                               |
|               |                                               |
|               |                                               |

3. Zoom Rooms にアクセスできるアカウント所有者、管理者、またはユーザーとしてサインインします。

| Back |                                                                                                    |
|------|----------------------------------------------------------------------------------------------------|
|      | Sign In<br>Enter this code at the following link to sign in<br>to your Zoom account.<br>https://zoom.us/pair |
|      | 6 E Y Y R Y                                                                                                  |
|      | Or sign in with<br>Email                                                                                     |
|      | Activation Code                                                                                              |
|      | By continuing, you are agreeing to Zoom's Terms of<br>Service and Privacy Poilcy.                            |

- 4. Zoom Room の名前をタップするか、コントローラーから新しいルームを追加します。
- 5. VB370A とコントローラーがサインインされます。

### アクティベーションコードを使用する

アクティベーションコードは、ウェブポータルで Zoom Room を設定した後に生成されます。 Zoom Rooms の導入者が管理者でない場合、アクティベーションコードの利用が最適です。

- 1. VB370A がコントローラーとペアリング済みであることを確認します。
- 2. Zoom Rooms にアクセスできるアカウント所有者、管理者、またはユーザーとして Zoom ウェブポータルに サインイン (Sign In) します。
- ウェブポータルで新規にルームを作成します。 ルームがすでに作成されている場合は、ナビゲーションパネルで、ルーム管理(Room Management)を クリックし、次に Zoom Rooms を選択します。
- 4. Zoom Room のアクティベーションコード を確認し、その番号を記録します。

注意: アクティベーションコードが記載されたメールがアカウント所有者に送信されます。

|                           |                                  |                                                                   |                                       | Q 802407 - S                                                                                                    | 1001 USB2980125   Out            | aci Salas — Request x Berro |
|---------------------------|----------------------------------|-------------------------------------------------------------------|---------------------------------------|----------------------------------------------------------------------------------------------------|----------------------------------|-----------------------------|
| ZOOM Perdacte No          | Literan Herecene Plans & Prising |                                                                   |                                       |                                                                                                    | Schedule Join H                  | ost v 🛛 🛛 🖉 🖉               |
| Personal Contracts        |                                  |                                                                   |                                       |                                                                                                    |                                  |                             |
| Personnal Devices         | Location Directory Pite          | Zoom Rooms Account Settings                                       | Borrice Logs                          |                                                                                                    | 49.064153                        | www.deatable Date           |
| Whiteboards               | Q Senon                          |                                                                   |                                       |                                                                                                    |                                  |                             |
| Netics                    | Al Locations                     | Vez / campeour tes Par all sec cir.or 1                           | Court we all the auto-of yes care yes | tinal logit up, that yes can prove use                                                                                                    | a zoon incario star to centrar p | rat aniejo.                 |
| Daca 🚥                    | E AND                            | Devices Rooms Floors E                                            | luildings                             |                                                                                                    |                                  |                             |
| Recordings-6. Transcripts | Linestined Report 17             |                                                                   |                                       |                                                                                                    |                                  |                             |
| Clas                      |                                  | (Q, tasy ) ( Alikow Types                                         | ~)(418005 ~)                          |                                                                                                    |                                  | + 400 Room                  |
| Scheduler                 |                                  | ( ) Boom Name                                                     | Calendar                              | Devises                                                                                                    | Activation Code                  |                             |
| Softene                   |                                  |                                                                   |                                       |                                                                                                    |                                  |                             |
| Data & Prisony            |                                  | <ul> <li>Tary's meeting</li> <li>If four data building</li> </ul> | <ol> <li>And a Calordia</li> </ol>    | <ul> <li>Image: A set of the set of the</li></ul> | 2099-2801-6060-2757              | ( MG                        |
| Happing                   |                                  |                                                                   |                                       |                                                                                                    |                                  |                             |
| 2013                      |                                  |                                                                   |                                       |                                                                                                    |                                  |                             |
| Readabased                |                                  | 60 1 K 1 K 1 K 10 A 10 K 10 K 10 K 10 K 1                         | v 105480                              |                                                                                                    |                                  |                             |
| User Management           |                                  |                                                                   |                                       |                                                                                                    |                                  |                             |
| Dence Wanapemont          |                                  |                                                                   |                                       |                                                                                                    |                                  |                             |
| Room Management           |                                  |                                                                   |                                       |                                                                                                    |                                  |                             |
| Zoom Reoms                |                                  |                                                                   |                                       |                                                                                                    |                                  |                             |
| Calendar Integration      |                                  |                                                                   |                                       |                                                                                                    |                                  |                             |
| Carlied I have            |                                  |                                                                   |                                       |                                                                                                    |                                  | -                           |
| ElicarPolyson Iberro      |                                  |                                                                   |                                       |                                                                                                    |                                  |                             |
|                           |                                  |                                                                   |                                       |                                                                                                    |                                  |                             |

- 5. コントローラーで Zoom Rooms アプリケーションを起動します。
- 6. Zoom Rooms コントローラーから、アクティベーションコードを入力 (Activation Code) をタップします。

| K Back                                                                            |
|-----------------------------------------------------------------------------------|
| Sign In                                                                           |
| Enter this code at the following link to sign in to your Zoom account.            |
| https://zoom.us/pair                                                              |
| 6 E Y Y R Y                                                                       |
|                                                                                   |
|                                                                                   |
|                                                                                   |
|                                                                                   |
| Or sign in with                                                                   |
| Email                                                                             |
| Activation Code                                                                   |
| By continuing, you are agreeing to Zoom's Terms of<br>Service and Privacy Policy. |

- 7. ウェブポータルで確認、またはメールで通知されたアクティベーションコードを入力します。
- 8. VB370A とコントローラーがサインインされます。

### Français

# Contenu de l'emballage

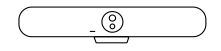

Barre vidéo

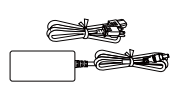

Adaptateur secteur et cordon d'alimentation

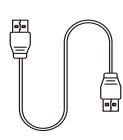

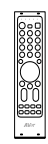

Câble HDMI 2.0

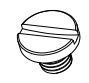

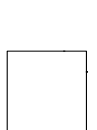

Télécommande

Pile AAA (x2, uniquement aux États-Unis)

Support de montage

mural

1/4"-20 L=7.5 mm Vis (x2)

Gabarit de perçage

# **Accessoires Optionnels**

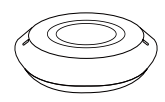

Haut-parleur d'extension 10 m / 20 m avec câble

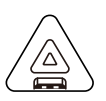

Microphone d'extension 10 m /20 m avec câble

CP10 G2 Contrôleur de Collaboration

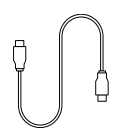

Câble USB 3.0 Type-C à C (2 m)

Support VESA pour TV

\* Pour plus de détails sur les accessoires en option, veuillez consulter votre revendeur local.

# Infos sur les pièces

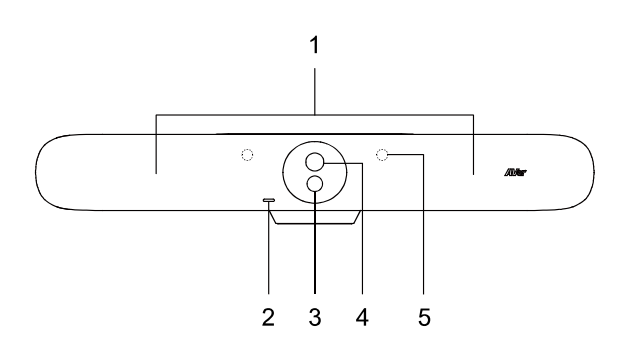

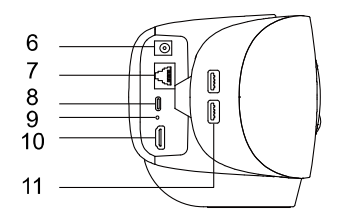

- 1. Microphones à formation de faisceau
- 2. Indicateur LED
- 3. Objectif grand angle
- 4. Objectif zoom optique
- 5. Capteurs IR
- 6. Prise d'alimentation CC
- 7. Port Ethernet
- 8. N/A
- Trou de réinitialisation Insérez un trombone et maintenez-le enfoncé pendant 3 secondes pour redémarrer.
- 10. Port d'entrée HDMI
- 11. Port USB 3.0 Type-A (x2)

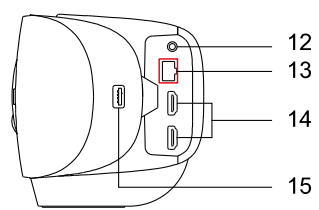

- 12. Port d'entrée téléphone
- 13. Port d'expansion audio (rouge)
- 14. Port de sortie HDMI (x2)
- 5 15. N/A

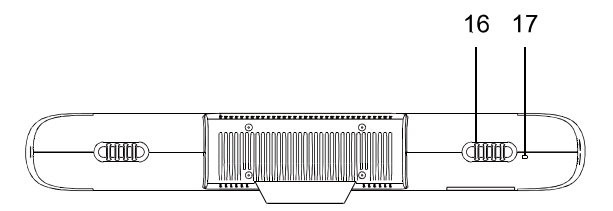

- 16. Rétention de câble
- 17. Verrou Kensington

# **Indicateurs LED**

| Couleur     | Statut          |
|-------------|-----------------|
| Rouge fixe  | Démarrage       |
| Blanc fixe  | Veille          |
| Bleu fixe   | Streaming       |
| Rouge fixe  | Microphone muet |
| Orange fixe | Mode veille     |

# Télécommande

|        |   | 0 0                                     | ]            |
|--------|---|-----------------------------------------|--------------|
|        |   | 1 2 3 4 5<br>• • • • •<br>DEVICE SELECT |              |
| 1<br>2 | _ |                                         | 10           |
|        |   |                                         |              |
| 3      |   | 4 5 6                                   |              |
|        |   |                                         |              |
| 4      |   |                                         | - 11         |
| 5      |   | AI MODE                                 | - 12         |
| 6      |   |                                         |              |
|        |   |                                         | _ 13         |
| 7      |   |                                         | — 14<br>— 15 |
| 8      |   |                                         | 16           |
| -      |   |                                         |              |
| 9      |   | PARING MANUAL<br>PARING MANUAL          |              |
|        |   | F1 F2 F3 F4                             |              |
|        |   | Mor                                     |              |
|        |   | AVCI                                    |              |
|        |   | 0 0                                     |              |
|        |   |                                         |              |

| Nom                                         | Fonction                                                                                                    |
|---------------------------------------------|----------------------------------------------------------------------------------------------------|
| 1. Alimentation<br>électrique               | N/A                                                                                                    |
| <ol> <li>Sélection de<br/>caméra</li> </ol> | N/A                                                                                                    |
| <ol> <li>Boutons<br/>numériques</li> </ol>  | <ul> <li>Pour enregistrer un préréglage :<br/>Appuyez sur un chiffre (0 à 9) et<br/>maintenez-le enfoncé.</li> <li>Pour charger un préréglage : Appuyez<br/>sur un chiffre (0 à 9).</li> </ul> |
| 4. Touche<br>composée                       | N/A                                                                                                    |
| 5. SmartFrame                               | <ul> <li>Appuyez pour cadrer le groupe entier à l'écran.</li> <li>Appuyez et maintenez enfoncé pour parcourir les modes de suivi (Manual Frame &gt; Auto Frame &gt; Al Off).</li> </ul>        |
| 6. Boutons directionnels                    | Commande de la direction du panoramique et de l'inclinaison.                                                                                                    |
| 7. Retour                                   | N/A                                                                                                    |
| 8. Zoom<br>avant/arrière                    | Zoom avant ou arrière.                                                                                                    |
| 9. Boutons de fonction                      | N/A                                                                                                    |
| 10. Menu                                    | N/A                                                                                                    |
| 11. Charger un<br>préréglage                | À chaque pression, faites défiler les<br>préréglages.                                                                                                    |
| 12. Suivi audio                             | Appuyez et maintenez enfoncé pour<br>parcourir les modes de suivi audio (Audio<br>Tracking > Audio Frame+ > Presentation<br>Mode > Audio Fence > AI Off).                                      |
| 13. Entrée                                  | Appuyez pour afficher la fonction IA actuelle sur les sous-titres.                                                                                                    |
| 14. Muet                                    | N/A                                                                                                    |
| 15. Caméra<br>désactivée                    | N/A                                                                                                    |
| 16. Volume                                  | Volume haut ou bas.                                                                                                    |

# Connexions

VB370A

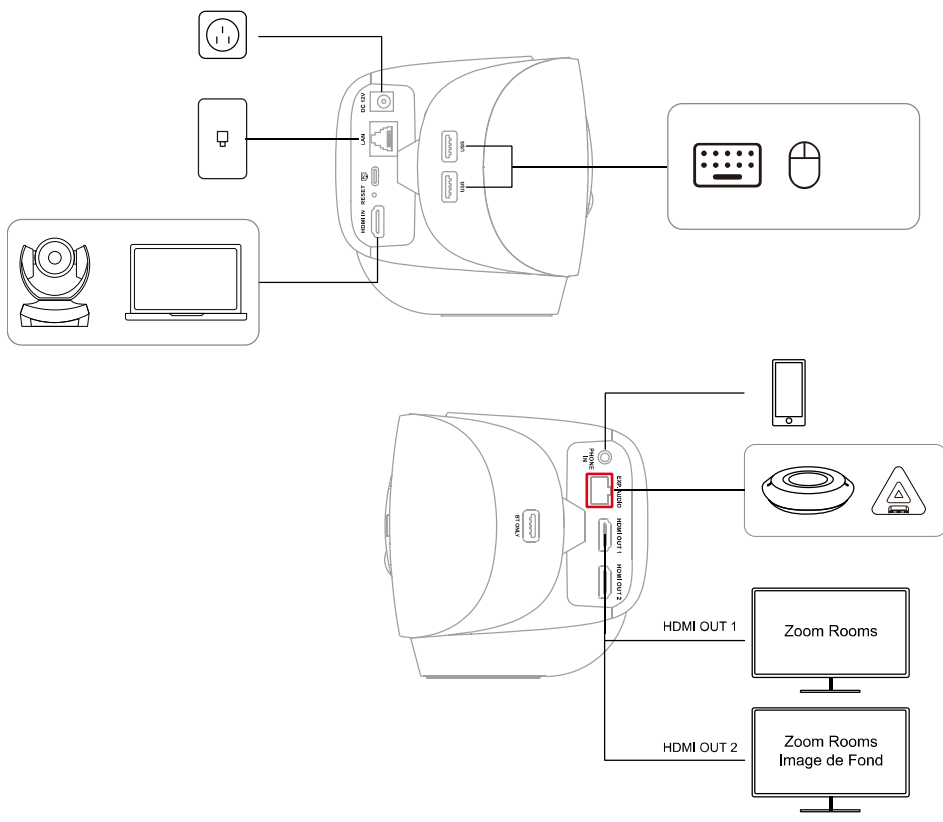

**Remarque :** Si vous avez plusieurs écrans, vous pouvez modifier leur disposition en effectuant l'une des opérations suivantes :

- Sur Zoom Rooms Controller, démarrez ou rejoignez une réunion > appuyez sur Visionner(View) > sélectionnez une disposition.
- Connectez-vous au portail Web Zoom en tant que propriétaire du compte, administrateur ou utilisateur ayant accès à Zoom Rooms. Accédez à Gestion de salles(Room Management) > Salles Zoom(Zoom Rooms) > Affichage(Display).
- CP10 G2

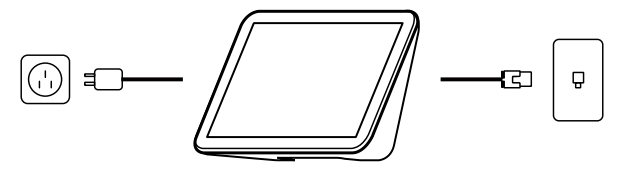

Français-42

# Appairez VB370A à un contrôleur

Connectez votre barre vidéo Android VB370A à un iPad, une tablette ou un contrôleur spécialement conçu, tel que CP10 G2. VB370A et CP10 G2 sont préinstallés avec le logiciel Zoom Rooms.

- 1. Assurez-vous que VB370A et CP10 G2 sont connectés au même réseau local (LAN).
- Connectez un moniteur au port 1 de sortie HDMI du VB370A à l'aide du câble HDMI fourni. Le moniteur affiche alors un code d'appairage.

**Remarque :** Pour la première utilisation, suivez les instructions à l'écran pour configurer la langue du système, le pays ou la région et le fuseau horaire.

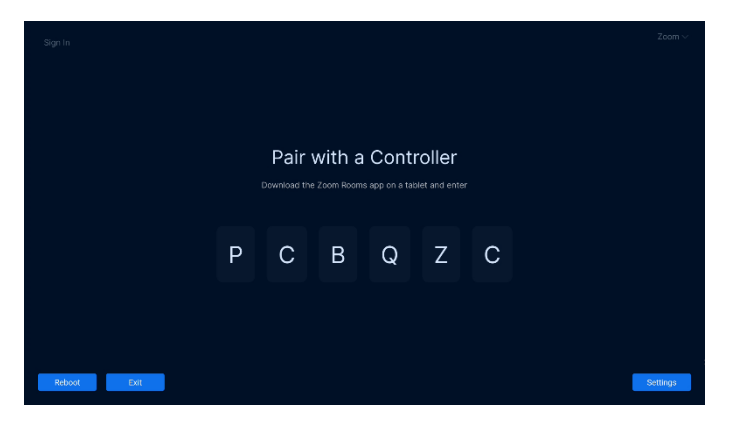

3. Ouvrez l'application Zoom Rooms sur le contrôleur, puis sélectionnez Contrôleur de Salles Zoom(Zoom Rooms Controller).

| What do you want to u<br>device for?        | se this |  |
|---------------------------------------------|---------|--|
| Zoom Rooms Controller<br>Scheduling Display | 0       |  |
| Workspace Desk<br>Reservation Only Room     |         |  |
|                                             |         |  |
| Next                                        |         |  |

Saisissez le code d'appairage sur le contrôleur.
 Votre Zoom Room sera désormais disponible pour lancer une réunion test ou rejoindre une

réunion.

### Connectez-vous à Zoom Rooms

Pour déployer une Zoom Room complète, votre compte doit inclure des licences Zoom Room ou un essai gratuit de 30 jours de Zoom Rooms.

### En tant que propriétaire, administrateur ou utilisateur

- 1. Assurez-vous d'avoir appairé le VB370A à un contrôleur.
- 2. Sur le contrôleur Zoom Rooms, appuyez sur Se connecter(Sign In).

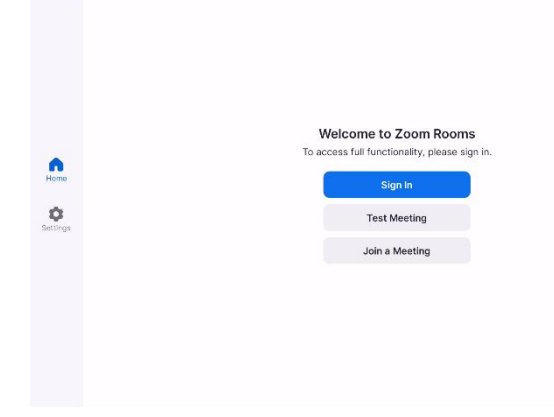

 Connectez-vous en tant que propriétaire du compte, administrateur ou utilisateur ayant accès à Zoom Rooms.

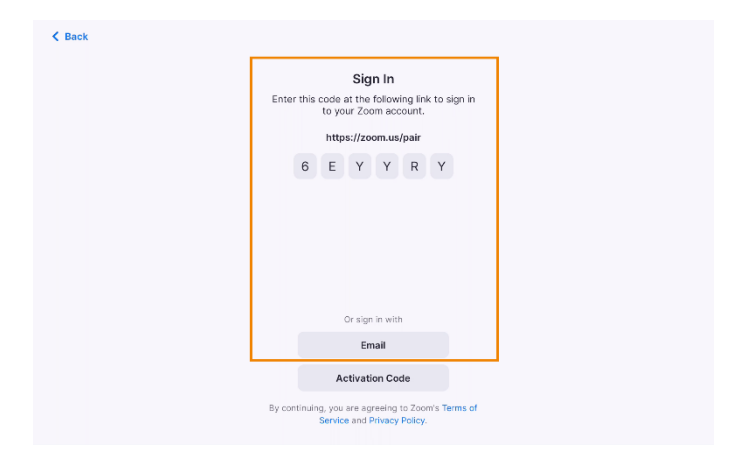

- 4. Appuyez sur le nom de cette Zoom Room ou ajoutez une nouvelle room à partir du contrôleur.
- 5. VB370A et le contrôleur sont désormais connectés.

### Avec un code d'activation

Un code d'activation est généré après configuration de la Zoom Room sur le portail Web. L'utilisation du code d'activation est parfait lorsque la personne qui déploie les Zoom Rooms n'est pas l'administrateur.

- 1. Assurez-vous d'avoir appairé le VB370A à un contrôleur.
- Connectez-vous au portail Web Zoom en tant que propriétaire du compte, administrateur ou utilisateur ayant accès à Zoom Rooms.
- Créez la Zoom Room dans le portail Web.
   Si la Zoom Room a déjà été créée, dans le panneau de navigation, cliquez sur Gestion de salles, (Room Management,) puis sur Salles Zoom(Zoom Rooms).
- Recherchez la colonne Code d'activation(Activation Code) de la Zoom Room et notez le numéro.

**Remarque :** Un e-mail sera envoyé au propriétaire du compte, avec également le code d'activation.

|                                     |                                  |                                              |                                             | Q Second                                 | Suport 1338/3980125   Outo           | eci Sales — Request a Demo- |
|-------------------------------------|----------------------------------|----------------------------------------------|---------------------------------------------|------------------------------------------|--------------------------------------|-----------------------------|
| ZOOM Prestante 15                   | ielatum Heesaroon Placa & Prisis | u .                                          |                                             |                                          | Schedule Join H                      | ast v 🛛 🛛 🕮 🔍 🧟             |
| Personal Contracts                  |                                  |                                              |                                             |                                          |                                      |                             |
| Personnal Devices                   | Location Directory Ech           | Zoom Rooms Account Setting                   | s Sentes Logs                               |                                          | 49.0000M 0.50                        | www.teatrik lide            |
| Whetebounds                         | Q Senot                          |                                              |                                             |                                          |                                      |                             |
| Nettes                              | Al Locations                     | wear year interconcerning in a will and out. | ar 1,2000, we all the anti-tot yes once yes | i final i segli car di la pracican di se | rese a zoen idanis eter biteninae ye | ut unepr                    |
| Docs 🚥                              | 5 E 404                          | Devices Rooms Floors                         | Buildings                                   |                                          |                                      |                             |
| Recordings & Transcripts            |                                  |                                              |                                             |                                          |                                      |                             |
| Clas                                | Unassigned kooms (c)             | (Q. bacy All Room Ty                         | 86 - v ) ( 41 81203 - v )                   |                                          |                                      | + 400 Room                  |
| Scheduler                           |                                  | 1 Doors Name                                 | Palandar                                    | Destrar                                  | Rethunition Code                     | 1 ~                         |
| Sellippe                            |                                  | J mannana                                    | 000.000                                     | PC10CV                                   | Processing costs                     |                             |
| Unite & Primary                     |                                  | <ul> <li>Targ's meeting</li> </ul>           | 4 Add a Calordan                            | ۲                                        | 2099-2801-6060-2757                  | - 1416 ···                  |
| Nupuro                              |                                  | SF Floor, Alter Building                     |                                             |                                          |                                      |                             |
| ADVEN                               |                                  |                                              |                                             |                                          |                                      |                             |
| Devlationed                         |                                  | - 40 10 ( 1 ) ( 1 ) ( 1 V2                   | 1054001                                     |                                          |                                      |                             |
| > User Management                   |                                  |                                              |                                             |                                          |                                      |                             |
| > Dence Waragemont                  |                                  |                                              |                                             |                                          |                                      |                             |
| <ul> <li>Room Management</li> </ul> |                                  |                                              |                                             |                                          |                                      |                             |
| Zoom Records                        |                                  |                                              |                                             |                                          |                                      |                             |
| Colorda Integration                 |                                  |                                              |                                             |                                          |                                      |                             |
| Carlied Inser                       |                                  |                                              |                                             |                                          |                                      |                             |
| DisarPolycon Itomo                  |                                  |                                              |                                             |                                          |                                      |                             |
|                                     |                                  |                                              |                                             |                                          |                                      | _                           |

5. Ouvrez l'application Zoom Rooms sur le contrôleur.

6. Sur le contrôleur Zoom Rooms, appuyez sur Entrer Code d'activation(Enter Activation Code).

| < Back                                                                            |
|-----------------------------------------------------------------------------------|
| Sign In                                                                           |
| Enter this code at the following link to sign in<br>to your Zoom account.         |
| https://zoom.us/pair                                                              |
| 6 E Y Y R Y                                                                       |
|                                                                                   |
| Or sign in with                                                                   |
| Email                                                                             |
| Activation Code                                                                   |
| By continuing, you are agreeing to Zoom's Terms of<br>Service and Privacy Policy. |
|                                                                                   |

- 7. Entrez le code d'activation trouvé sur votre portail Web ou qui vous a été envoyé par e-mail.
- 8. VB370A et le contrôleur sont désormais connectés.

### Español

# Image: Second standard standard standard Image: Second standard standard standard Image: Second standard standard standard Image: Second standard standard standard Image: Second standard standard Image: Second standard standard Image: Second standard standard Image: Second standard standard standard Image: Second standard standard Image: Second standard standard Image: Second standard standard Image: Second standard standard Image: Second standard standard standard Image: Second standard standard Image: Second standard standard Image: Second standard standard Image: Second standard standard standard Image: Second standard standard Image: Second standard standard Image: Second standard standard Image: Second standard standard standard Image: Second standard standard Image: Second standard Image: Second standard Image: Second standard Image: Second standard standard standard Image: Second standard Image: Second standard Image: Second standard Image: Second standard Image: Second standard standard standard Image: Second standard Image: Second standard Image: Second standard Image: Second standard Image: Second standard Image: Second standard Image: Second standard Image: Second standard Image: Second standard Image: Second standard Image: Second stan

# **Accesorios Opcionales**

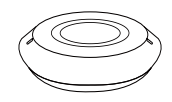

(x2, solo en EE. UU.)

Altavoz de expansión 10 m / 20 m con cable

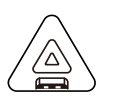

pared

Micrófono de expansión 10 m / 20 m con cable

Tornillo (x2)

CP10 G2 Controlador de colaboración

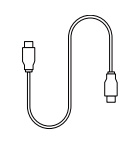

perforación

Cable USB 3.0 Tipo-C a C (2 m)

-----

**\_**....)

Ē

Soporte VESA para TV

\* Para obtener más información sobre los accesorios opcionales, contacte con su distribuidor local.

# Información sobre las piezas

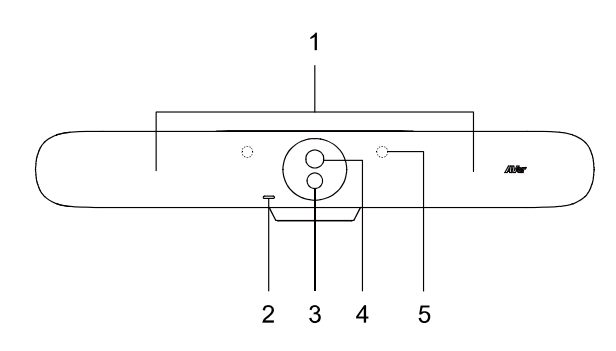

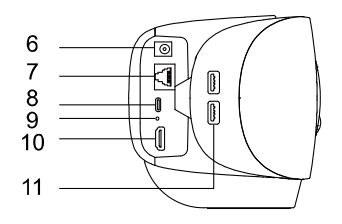

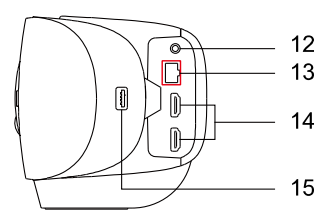

- Micrófonos de formación de haz
- 2. Indicador LED
- 3. Lente gran angular
- 4. Lente de zoom óptico
- 5. Sensores IR
- 6. Conector de fuente de alimentación CC
- 7. Puerto Ethernet
- 8. N/A
- Orificio de reinicio Inserte un clip y manténgalo presionado durante 3 segundos para reiniciar.
- 10. Puerto de entrada HDMI
- 11. Puerto USB 3.0 Tipo-A Port (x2)
- 12. Puerto de entrada de teléfono
- 13. Puerto de expansión de audio (rojo)
- 14. Puerto de salida HDMI (x2)
- 15. N/A

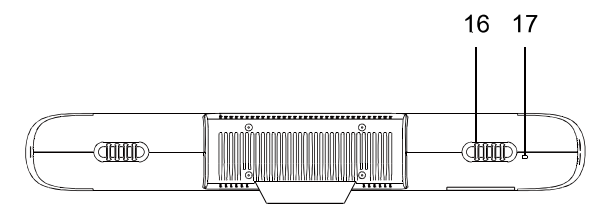

- 16. Retención del cable
- 17. Bloqueo Kensington

# **Indicadores LED**

| Color        | Estado               |
|--------------|----------------------|
| Rojo fijo    | Inicio               |
| Blanco fijo  | Espera               |
| Azul fijo    | Streaming            |
| Rojo fijo    | Micrófono silenciado |
| Naranja fijo | Modo de suspensión   |

# Mando a distancia

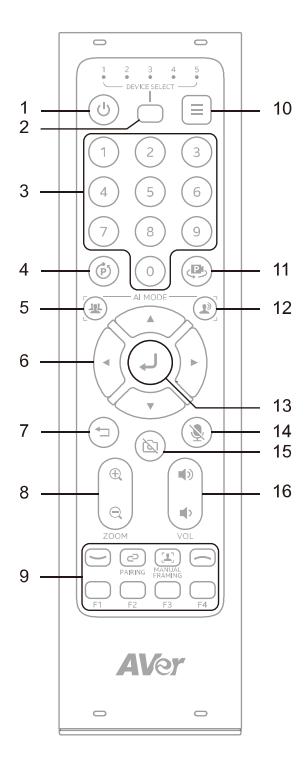

| No  | mbre                    | Función                                                                                                    |  |
|-----|-------------------------|----------------------------------------------------------------------------------------------------|--|
| 1.  | Encendido/Apagado       | N/A                                                                                                    |  |
| 2.  | Selección de<br>cámara  | N/A                                                                                                    |  |
| 3.  | Botones numéricos       | <ul> <li>Para guardar un preajuste:<br/>mantenga pulsado un número<br/>(0-9).</li> <li>Para cargar un preajuste: pulse un<br/>número (0-9).</li> </ul>                                                                           |  |
| 4.  | Clave compuesta         | N/A                                                                                                    |  |
| 5.  | SmartFrame              | <ul> <li>Pulse este botón para encuadrar<br/>todo el grupo en la pantalla.</li> <li>Mantenga pulsado este botón para<br/>desplazarse por los modos de<br/>seguimiento (Manual Frame &gt; Auto<br/>Frame &gt; Al Off).</li> </ul> |  |
| 6.  | Botones                 | Control de la dirección de giro e                                                                                                    |  |
|     | direccionales           | inclinación.                                                                                                    |  |
| 7.  | Atrás                   | N/A                                                                                                    |  |
| 8.  | Acercar/Alejar          | Acerque o aleje la imagen.                                                                                                    |  |
| 9.  | Botones de función      | N/A                                                                                                    |  |
| 10  | Menú                    | N/A                                                                                                    |  |
| 11. | .Cargar preajuste       | Con cada pulsación, recorra los<br>preajustes definidos.                                                                                                    |  |
| 12  | Seguimiento de<br>audio | Mantenga pulsado este botón para<br>desplazarse por los modos de<br>seguimiento de audio (Audio Tracking ><br>Audio Frame+ > Presentation Mode ><br>Audio Fence > AI Off).                                                       |  |
| 13  | Entrar                  | Pulse este botón para mostrar la<br>función de IA actual en los subtítulos<br>ocultos.                                                                                                    |  |
| 14  | . Silenciar             | N/A                                                                                                    |  |
| 15  | . Cámara desactivada    | N/A                                                                                                    |  |
| 16  | Volumen                 | Suba o baje el volumen.                                                                                                    |  |

# Conexiones

VB370A

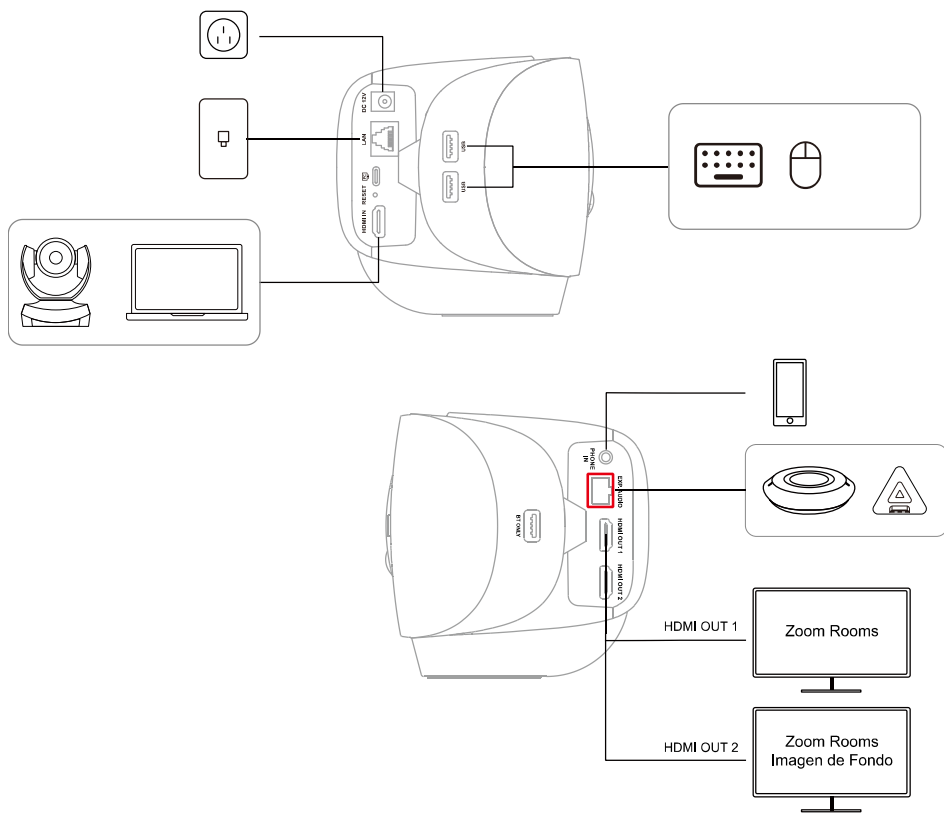

Nota: Si tiene varias pantallas, puede cambiar su disposición de la siguiente manera:

- En Zoom Rooms Controller, inicie una reunión o únase a ella > toque Ver (View) > seleccione un diseño.
- Inicie sesión en el portal web de Zoom como propietario de la cuenta, administrador o usuario con acceso a Zoom Rooms. Vaya a Gestión de salas (Room Management) > Zoom Rooms > Pantalla (Display).
- CP10 G2

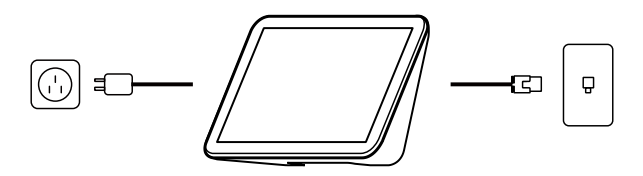

# Emparejar la VB370A con un controlador

Conecte su barra de vídeo Android VB370A a un iPad, tableta o controlador específico, como el CP10 G2. Los dispositivos VB370A y CP10 G2 tienen preinstalado el software Zoom Rooms.

- 1. Asegúrese de que la VB370A y el CP10 G2 estén conectados a la misma red de área local (LAN).
- Conecte un monitor al puerto HDMI out 1 de la VB370A mediante el cable HDMI incluido. El monitor mostrará un código de emparejamiento.

**Nota:** La primera vez que use el dispositivo, siga las instrucciones que se muestran en la pantalla para configurar el idioma del sistema, el país o región y la zona horaria.

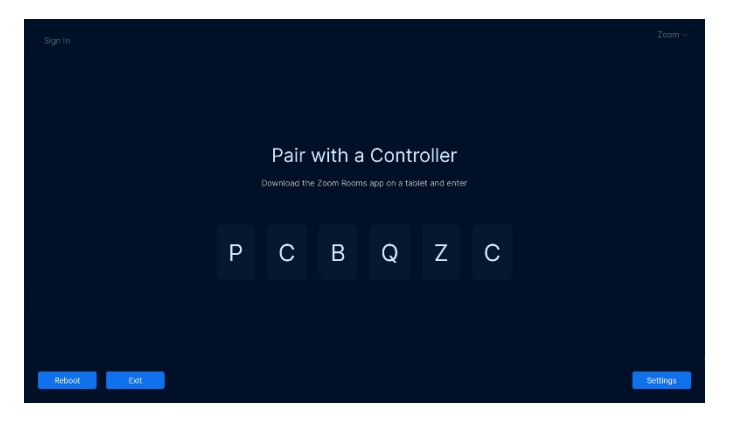

3. Abra la aplicación Zoom Rooms en el controlador y seleccione Zoom Rooms Controller.

| What do you want to us<br>device for? | e this |  |
|---------------------------------------|--------|--|
| Zoom Rooms Controller                 | 0      |  |
| Scheduling Display                    |        |  |
| Workspace Desk                        |        |  |
| Reservation Only Room                 |        |  |
|                                       |        |  |
|                                       |        |  |
|                                       |        |  |
| Next                                  |        |  |

 Introduzca el código de emparejamiento en el controlador. Su Zoom Room estará ahora disponible para iniciar una reunión de prueba o unirse a una reunión.

# Iniciar sesión en Zoom Rooms

Para implementar una Zoom Room con todas las funcionalidades, su cuenta debe disponer de una licencia de Zoom Rooms o una prueba gratuita de 30 días.

### Como propietario, administrador o usuario

- 1. Asegúrese de que ha emparejado la VB370A con un controlador.
- 2. En Zoom Rooms Controller, toque Iniciar sesión (Sign In).

|                      | Welcome to Zoom Rooms |
|----------------------|-----------------------|
| Home                 | Sign In               |
| <b>O</b><br>lettings | Test Meeting          |
|                      | Join a Meeting        |
|                      |                       |
|                      |                       |
|                      |                       |

3. Inicie sesión como propietario de la cuenta, administrador o usuario con acceso a Zoom Rooms.

| < Back |                                                                                   |  |
|--------|-----------------------------------------------------------------------------------|--|
|        | Sign In                                                                           |  |
|        | Enter this code at the following link to sign in<br>to your Zoom account.         |  |
|        | https://zoom.us/pair                                                              |  |
|        | 6 E Y Y R Y                                                                       |  |
|        |                                                                                   |  |
|        |                                                                                   |  |
|        |                                                                                   |  |
|        |                                                                                   |  |
|        | Or sign in with                                                                   |  |
|        | Email                                                                             |  |
| L      | Activation Code                                                                   |  |
|        |                                                                                   |  |
|        | By continuing, you are agreeing to Zoom's Terms of<br>Service and Privacy Policy. |  |
|        |                                                                                   |  |

- 4. Toque el nombre de la Zoom Room o agregue una nueva sala desde el controlador.
- 5. La VB370A y el controlador estarán ahora conectados.

### Con un código de activación

Una vez configurada la Zoom Room en el portal web, se genera un código de activación. El uso del código de activación es ideal cuando la persona que despliega Zoom Rooms no es el administrador.

- 1. Asegúrese de que se ha emparejado la VB370A con un controlador.
- Inicie sesión en el portal web de Zoom como propietario de la cuenta, administrador o usuario con acceso a Zoom Rooms.
- Cree la Zoom Room en el portal web.
   Si ya se ha creado la Zoom Room, en el panel de navegación, haga clic en Gestión de salas (Room Management) y, a continuación, en Zoom Rooms.
- Localice la columna Código de activación (Activation Code) para la sala de Zoom y anote el número.

**Nota:** También se enviará un correo electrónico al propietario de la cuenta con el código de activación.

|                                     |                                 |                                         |                                       | Q Secret Ser                                 | on 1336299005   Onio        | et Sales - Request x Berro- |
|-------------------------------------|---------------------------------|-----------------------------------------|---------------------------------------|----------------------------------------------|-----------------------------|-----------------------------|
| ZOOM Pertacte No                    | Litros Herocros Place & Prising |                                         |                                       |                                              | Schedule Join Ho            | ast v 🛛 🕫 App v 🚊           |
| Personal Continuos                  |                                 |                                         |                                       |                                              |                             |                             |
| Personal Devices                    | Location Directory Eth          | Zoom Rooms Account Settings             | Service Logs                          |                                              | 45 Beerron 0.5 v            | www.steatriki Dala          |
| Whiteboards                         | Q Avant                         | New American Income the Allian Concerns | D WOR No all tel solicited musication | Intel overheas, the lower case structures as | Anna Anna Ann Israellana an | III II MARTI                |
| Necco                               | AT Locations                    |                                         |                                       |                                              |                             |                             |
| Deca 🚥                              | ► <u>E</u> A0m                  | Devices Rooms Floors                    | Buildings                             |                                              |                             |                             |
| Recordings & Transcripts            | Linear Array 171                |                                         |                                       |                                              |                             |                             |
| Clas                                | current her examplet            | (Q, taky ) ( All Room Types             | ~)(4180305 ~ v)                       |                                              |                             | + A00 Room                  |
| Scheduler                           |                                 | ( ) Room Name                           | Calendar                              | Devises                                      | Activation Code             |                             |
| Sellips                             |                                 |                                         |                                       |                                              |                             |                             |
| Uniter & Prinnety                   |                                 | Tary's meeting                          | + Add a Calordia                      | ۲.                                           | 2099-2801-6060-2757         | 346                         |
| Hapara                              |                                 | ar read, doe barring                    |                                       |                                              |                             |                             |
| ADWN                                |                                 |                                         |                                       |                                              |                             |                             |
| Doublocted                          |                                 | 600 1 C 1 D 1000                        | · · · 1053831                         |                                              |                             |                             |
| > User Management                   |                                 |                                         |                                       |                                              |                             |                             |
| > Dence Waraperion                  |                                 |                                         |                                       |                                              |                             |                             |
| <ul> <li>Room Management</li> </ul> |                                 |                                         |                                       |                                              |                             |                             |
| Zoom Riconis                        |                                 |                                         |                                       |                                              |                             |                             |
| Calentia Integration                |                                 |                                         |                                       |                                              |                             |                             |
| Carlied I havy                      |                                 |                                         |                                       |                                              |                             | -                           |
| ElicarPolyson Barris                |                                 |                                         |                                       |                                              |                             |                             |
|                                     |                                 |                                         |                                       |                                              |                             |                             |

5. Abra la aplicación Zoom Rooms en el controlador.

6. En Zoom Rooms Controller, toque Introducir código de activación (Enter Activation Code).

| < Back                                                                            |  |
|-----------------------------------------------------------------------------------|--|
| Sign In                                                                           |  |
| Enter this code at the following link to sign in<br>to your Zoom account.         |  |
| https://zoom.us/pair                                                              |  |
| 6 E Y Y R Y                                                                       |  |
|                                                                                   |  |
| Or sign in with                                                                   |  |
| Email                                                                             |  |
| Activation Code                                                                   |  |
| By continuing, you are agreeing to Zoom's Terms of<br>Service and Privacy Policy. |  |
|                                                                                   |  |

- Introduzca el código de activación indicado en el portal web o el correo electrónico que ha recibido.
- 8. La VB370A y controlador están ahora conectados.

### 패키지 내용물

### 한국어

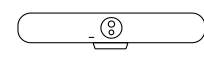

동영상 바

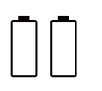

AAA 배터리 (x2, 미국만 해당)

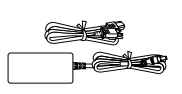

전원 어댑터 및 전원

코드

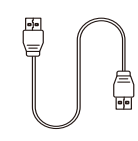

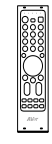

HDMI 2.0 케이블

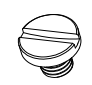

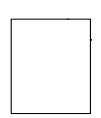

리모컨

드릴 템플릿

배터리 벽면 장착 브래킷 국만 해당)

1/4"-20 L=7.5 mm 나사 (x2)

# 옵션 액세서리

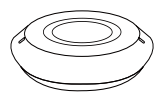

확장 스피커폰 케이블 포함 10m/20m

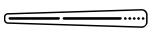

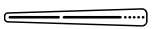

TV VESA 마운트

\*옵션 액세서리에 대한 자세한 내용은 현지 대리점에 문의하세요.

확장 마이크

케이블 포함 10m/20m

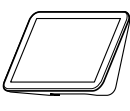

CP10 G2 협업 컨트롤러

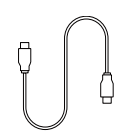

USB 3.0 Type-C대C 케이블(2 m)

# 구성품 정보

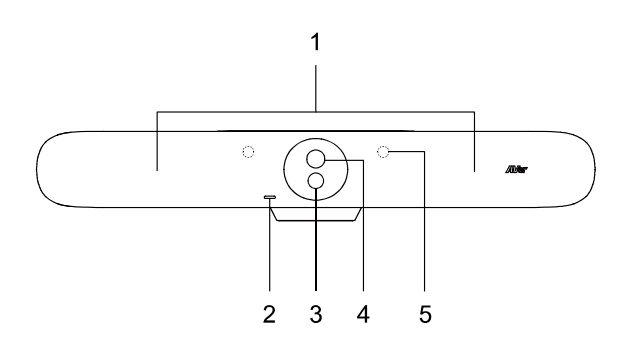

- 1. 빔포밍 마이크
- 2. LED 표시등
- 3. 광각 렌즈
- 4. 광학 줌 렌즈
- 5. IR 센서
- 6. DC 전원 잭
- 7. 이더넷 포트
- 8. N/A
- 7 명 재설정
   종이 클립을 삽입하고 3 초간 눌러 재부팅합니다.

10.HDMI 입력 포트

11.USB 3.0 Type-A 포트 (x2)

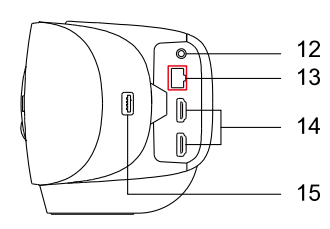

12.전화 입력 포트 13.오디오 확장 포트 (빨간색) 14.HDMI 출력 포트 (x2) 5.N/A

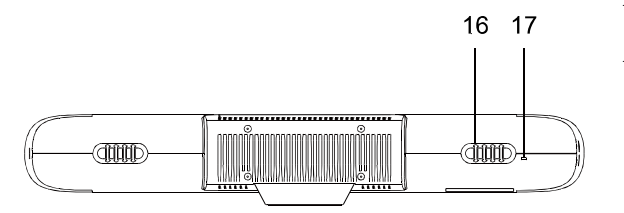

16.케이블 고정

17. 켄싱턴 락

# LED 표시기

| 색     | 상태      |
|-------|---------|
| 고정 빨강 | 시작      |
| 고정 흰색 | 대기      |
| 고정 파랑 | 스트리밍    |
| 고정 빨강 | 마이크 음소거 |
| 고정 주황 | 슬립 모드   |

# 리모컨

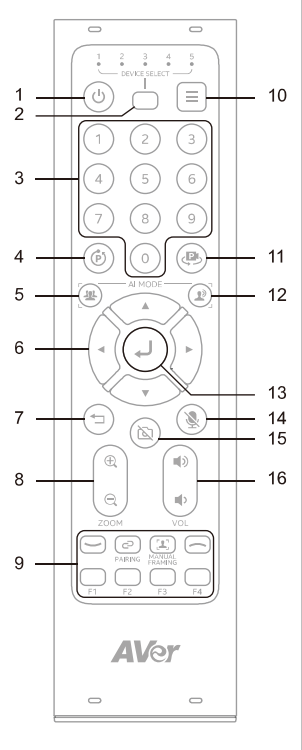

| 참마               | 기능                                                                                                    |
|------------------|----------------------------------------------------------------------------------------------------|
| 1. 전원            | N/A                                                                                                    |
| 2. 카메라 선택        | N/A                                                                                                    |
| 3. 숫자 버튼         | <ul> <li>사전 설정을 저장하려면, 숫자(0~9)를<br/>길게 누릅니다.</li> <li>사전 설정을 불러오려면, 숫자(0~9)를<br/>누릅니다.</li> </ul>                             |
| 4. 복합 키          | N/A                                                                                                    |
| 5. SmartFrame    | <ul> <li>눌러서 전체 그룹을 화면에<br/>표시합니다.</li> <li>길게 눌러 추적 모드를<br/>순환합니다.(Manual Frame &gt; Auto<br/>Frame &gt; Al Off).</li> </ul> |
| 6. 방향 버튼         | 팬 및 기울기 방향 제어.                                                                                                    |
| <b>7</b> . 뒤로 가기 | N/A                                                                                                    |
| 8. 줌 인/아웃        | 줌 인 또는 줌 아웃.                                                                                                    |
| 9. 기능 버튼         | N/A                                                                                                    |
| 10.메뉴            | N/A                                                                                                    |
| 11.사전 설정<br>불러오기 | 누를 때마다 규정된 사전 설정을<br>순환합니다.                                                                                                   |
| 12.오디오 추적        | 길게 눌러 오디오 추적 모드를<br>순환합니다. (Audio Tracking > Audio<br>Frame+ > Presentation Mode > Audio Fence<br>> AI Off).                  |
| 13. 엔터           | ,<br>눌러서 현재 AI 기능을 폐쇄자막으로<br>표시합니다.                                                                                           |
| <b>14.</b> 음소거   | N/A                                                                                                    |
| 15.카메라 꺼짐        | N/A                                                                                                    |
| 16. 볼륨           | 볼륨을 높이거나 낮춥니다.                                                                                                    |

# 연결

VB370A

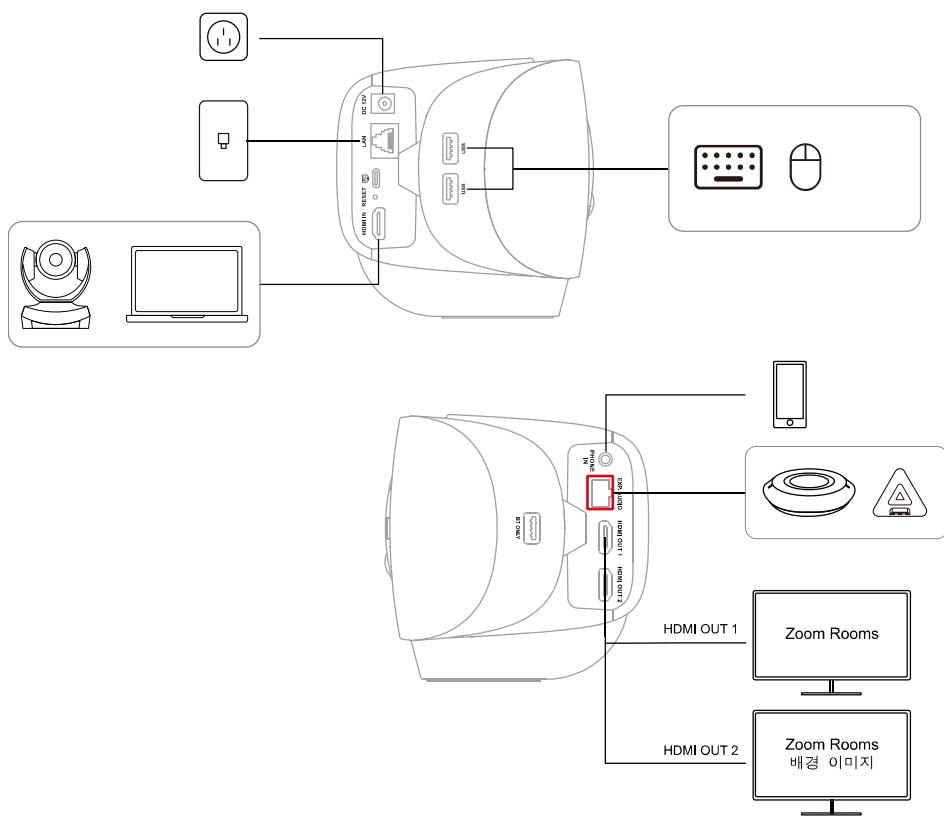

**참고:** 여러 대의 디스플레이를 사용하는 경우, 다음 가운데 하나를 수행하여 디스플레이 배열 방식을 변경할 수 있습니다.

- 줌 룸 컨트롤러에서 미팅 시작 또는 참여 >보기(View) 탭 > 레이아웃을 선택합니다.
- 계정 소유자, 관리자 또는 중 룸에 액세스할 수 있는 사용자로 중 웹 포털에 로그인합니다. 룸 관리(Room Management) > 중 룸(Zoom Rooms) > 디스플레이(Display)로 갑니다.
- CP10 G2

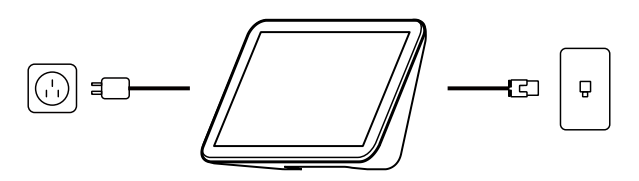

### VB370A를 컨트롤러와 페어링

VB370A 안드로이드 동영상 바를 iPad, 태블릿 또는 CP10 G2 와 같은 전용 컨트롤러에 연결합니다. VB370A 및 CP10 G2 에는 줌 룸 소프트웨어가 사전 설치되어 있습니다.

- 1. VB370A 와 CP10 G2 가 동일한 LAN(근거리 통신망)에 연결되어 있는지 확실하게 확인합니다.
- 2. 포함된 HDMI 케이블을 사용하여 모니터를 VB370A의 HDMI 출력 1 포트에 연결합니다. 모니터에 페어링 코드가 표시됩니다.

**참고:** 처음 사용하는 경우 화면 상의 안내에 따라 시스템 언어, 국가 또는 지역, 시간대를 설정합니다.

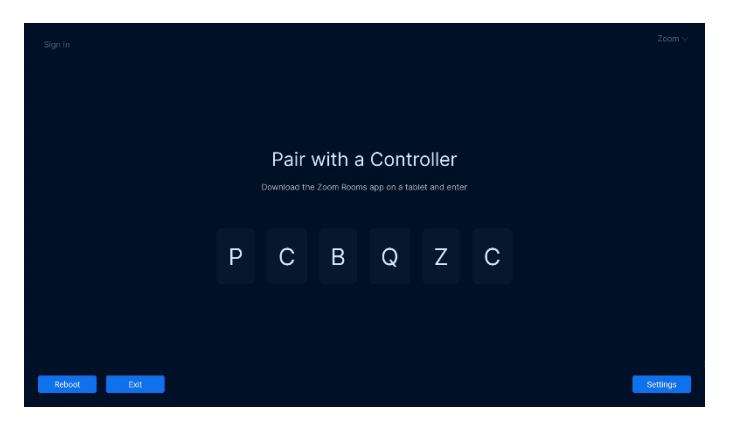

 컨트롤러에서 줌 룸 애플리케이션을 연 다음, 줌 룸 컨트롤러(Zoom Rooms Controller)를 선택합니다.

| What do you want to u<br>device for? | se this |  |
|--------------------------------------|---------|--|
| Zoom Rooms Controller                | 0       |  |
| Scheduling Display                   |         |  |
| Workspace Desk                       |         |  |
| Reservation Only Room                |         |  |
|                                      |         |  |
|                                      |         |  |
|                                      |         |  |
| Next                                 |         |  |

컨트롤러에서 페어링 코드를 입력합니다.
 이제 줌 룸에서 테스트 회의를 시작하거나 회의에 참여할 수 있습니다.

### 줌 룸에 로그인

전체 줌 룸을 배포하려면, 계정에 줌 룸 라이선스 또는 30일 무료 체험판이 포함되어 있어야 합니다.

### 소유자, 관리자 또는 사용자

1. VB370A가 컨트롤러와 페어링되었는지 확실히 확인합니다.

2. 줌 룸 컨트롤러에서 로그인(Sign In)을 탭합니다.

|               | Welcome to Zoom Rooms                         |
|---------------|-----------------------------------------------|
|               | To access full functionality, please sign in. |
| Home          | Sign In                                       |
| ¢<br>Settings | Test Meeting                                  |
|               | Join a Meeting                                |
|               |                                               |
|               |                                               |
|               |                                               |
|               |                                               |
|               |                                               |
|               |                                               |

3. 계정 소유자, 관리자 또는 줌 룸에 액세스할 수 있는 사용자로 로그인합니다.

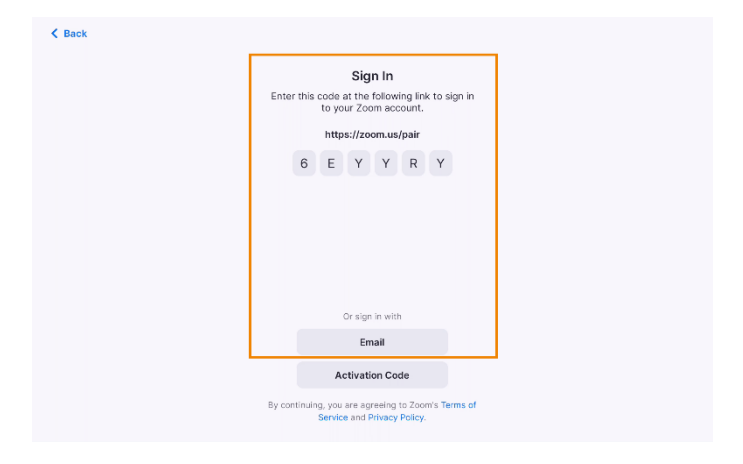

- 4. 이 줌 룸의 이름을 탭하거나 컨트롤러에서 새 룸을 추가합니다.
- 5. 이제 VB370A 와 컨트롤러가 로그인됩니다.

### 활성화 코드 포함

웹 포털에서 줌 룸을 설정하면 활성화 코드가 생성됩니다. 활성화 코드를 사용하는 경우라면 줌 룸을 배포하는 사람이 관리자가 아닌 경우가 이상적입니다.

1. VB370A가 컨트롤러와 페어링되었는지 확실히 확인합니다.

- 2. 계정 소유자, 관리자 또는 줌 룸에 액세스할 수 있는 사용자로 줌 웹 포털에 로그인합니다.
- 웹 포털에서 줌 룸을 생성합니다.
   줌 룸이 이미 생성된 경우, 탐색 패널에서 룸 관리(Room Management)를 클릭한 다음 줌
   룸(Zoom Rooms)을 클릭합니다.
- 4. 줌 룸의 활성화 코드(Activation Code) 열을 찾아 번호를 기록해 둡니다.

Q Second Support Links256-025 | ConnectSales Require advector ZOOM Prestanta Seturem Hernison Plans & Prising Schedule Join Hast - 1966 App - 🧟 Personal Contents Location Directory Eth Zoom Rooms Account Settings Service Logi distanced discovery features. This Whiteworks Year / com Reporting Tax will and on Am 12,2008. We add not aske follows once year histosoftwa had was can use e a Zeon Borne Plants continue year searce Dec CON Devices Rooms Floors Buildings Recordings & Transcripte Unassigned Rooms IC Clas Q tasy Scheduler Room Name Calendar Settings Uniter & Physics Tany's meeting
 M These, Aller Building + And a Calor ۲ Reputer CVEN . 6+10 1 0 1 1000000 - 1000000 Device Manager 0

참고: 활성화 코드가 포함된 이메일이 계정 소유자에게 전송됩니다.

5. 컨트롤러에서 줌 룸 애플리케이션을 엽니다.

6. 줌 룸 컨트롤러에서, 활성화 코드 입력(Enter Activation Code)을 탭합니다.

| K Back                                                                            |
|-----------------------------------------------------------------------------------|
| Sign In                                                                           |
| Enter this code at the following link to sign in<br>to your Zoom account.         |
| https://zoom.us/pair                                                              |
| 6 E Y Y R Y                                                                       |
|                                                                                   |
| Or sign in with                                                                   |
| Email                                                                             |
| Activation Code                                                                   |
| By continuing, you are agreeing to Zoom's Terms of<br>Service and Privacy Policy. |
|                                                                                   |

- 7. 웹 포털에서 찾거나 이메일로 받은 활성화 코드를 입력합니다.
- 8. 이제 VB370A 와 컨트롤러가 로그인됩니다.